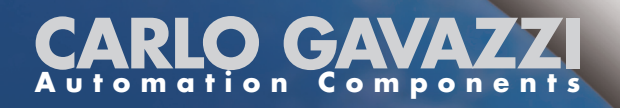

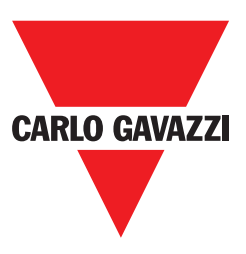

# VariFlex<sup>2</sup> RVDF Series Advanced User Manual

| 110V | Class 1ph |
|------|-----------|
| 220V | Class 1ph |
|      | Class 3ph |
| 440V | Class 3ph |

0.20~0.75kW 0.25~1.0HP 0.20~2.2kW 0.25~3.0HP 1.50~2.2kW 2.0~3.0HP 0.75~2.2kW 1.0~3.0HP

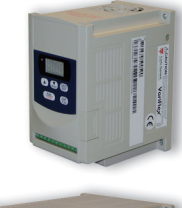

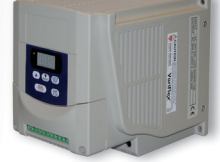

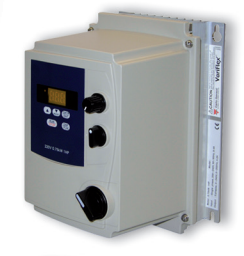

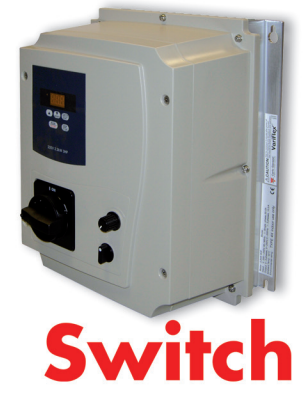

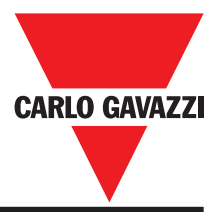

# **General Information**

The manufacturer accepts no liability for any consequences resulting from inappropriate, negligent or incorrect installation or adjustment of the optional parameters of the equipment or from mismatching the variable speed drive with the motor.

The contents of this guide are believed to be correct at the time of printing. In the interests of commitment to a policy of continuous development and improvement, the manufacturer reserves the right to change the specification of the product or its performance, or the content of the guide without notice.

All rights reserved. No parts of this guide may be reproduced or transmitted in any form or by any means, electrical or mechanical including, photocopying, recording or by an information storage or retrieval system, without permission in writing from the publisher.

### Environmental Statement

The electronic variable speed drives have the potential to save energy and (through increased machine/process efficiency) reduce raw material consumption and scrap throughout their long working lifetime. In typical applications, these positive environmental effects far outweigh the negative impacts of product manufacture and end-of-life disposal.

Nevertheless, when the products eventually reach the end of their useful life, they can very easily be dismantled into their major component parts for efficient recycling. Many parts snap together and can be separated without the use of tools, while other parts are secured with conventional screws.

Virtually all parts of the product are suitable for recycling.

Product packaging is of good quality and can be re-used. All the products come in strong cardboard cartons which themselves have a high recycled fibre content. If not re-used, these containers can be recycled. Polythene, used on the protective film and bags from wrapping product, can be recycled in the same way. Carlo Gavazzi packaging strategy favours easily recyclable materials of low environmental impact, and regular reviews identify opportunities for improvement.

When preparing to recycle or dispose of any product or packaging, please observe local legislation and best practice.

# CONTENTS

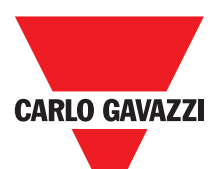

| Chapter 0: Preface                                       | 4 |
|----------------------------------------------------------|---|
| 0.1 Preface                                              | 4 |
| 0.2 Examination before installation                      | 4 |
| Chapter 1: Safety Precaution                             | 5 |
| 1.1 Operation Precaution                                 | 5 |
| 1.1.1 Before power ON                                    | 5 |
| 1.1.2 When power is applied                              | 6 |
| 1.1.3 Under operation                                    | 6 |
| 1.1.4 When performing an examination or maintenance      | 7 |
| Chapter 2: Ambient Environment and Installation          | 8 |
| 2.1 Environment                                          | 8 |
| 2.2 Environment precautions                              | 9 |
| Chapter 3: Hardware Instructions and Installation        | 0 |
| 3.1 Sample Model No. Identification 10                   | 0 |
| 3.2 Type Selection                                       | 0 |
| 3.3 Connection Diagrams 1                                | 0 |
| 3.4 Specification                                        | 1 |
| 3.4.1 Products Individual Specification                  | 1 |
| 3.4.2 General Specifications 12                          | 2 |
| 3.5 Wiring Specification and Suitable Optionals          | 3 |
| 3.6 Description of Inverter Terminals1                   | 7 |
| 3.6.1 Descriptionsof Main Circuit Terminals1             | 7 |
| 3.6.2 Control Circuitry Terminal Block (TM2) Description | 7 |
| 3.7 RVDF - IP20 Type                                     | 8 |
| 3.7.1 DIN-Rail mounting diagram 18                       | 8 |
| 3.7.2 Additional DIN-Rail Installation                   | 8 |
| 3.7.3 RVDF IP20 Type Dimensions 19                       | 9 |
| 3.8 RVDF - IP65 Type                                     | 0 |
| 3.8.1 RVDF Size A Installation                           | 0 |
| 3.8.2 RVDF Size A Circuit Diagram                        | 0 |
| 3.8.3 RVDF Size A Connections 20                         | 0 |
| 3.8.4 RVDF Size A EMC mounting                           | 0 |
| 3.8.5 RVDF Size B Installation 2                         | 1 |
| 3.8.6 RVDF Size B Circuit Diagram 2                      | 1 |
| 3.8.7 RVDF Size B Connections                            | 2 |
| 3.8.8 RVDF Size B EMC mounting                           | 2 |
| 3.8.9 RVDF IP65 Type Dimensions                          | 3 |
| Chapter 4: Software Index                                | 4 |
| 4.1 Keypad operating instructions                        | 4 |
| 4.2 Brief Keypad Operating Flowchart                     | 4 |
| 4.3 Parameter List                                       | 5 |
| 4.4 Parameter function description                       | 6 |

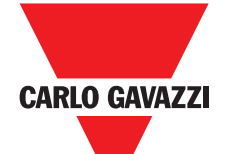

| Chapter 5: Troubleshooting                                       | 36 |
|------------------------------------------------------------------|----|
| 5.1 Manual Reset Inoperative Malfunctions                        | 36 |
| 5.2 Manual Reset Operative Malfunctions (Auto-reset inoperative) | 36 |
| 5.3 Manual Reset and Auto-Reset Operative Malfunctions           | 36 |
| 5.4 Special Condition Description                                | 37 |
| 5.5 Keypad Operation Error Instruction                           | 37 |
| 5.6 General Multifunction Examination Method                     | 38 |
| Chapter 6: Troubleshooting Procedures                            | 39 |
| 6.1 General procedure in case of malfunction                     | 39 |
| 6.2 Error handling of malfunction indication of OC.OL            | 41 |
| 6.3 Error handling of malfunction indication of OV.LV            | 42 |
| 6.4 Motor inoperative                                            | 43 |
| 6.5 Motor over-heat                                              | 44 |
| 6.6 Disturbing motor operation                                   | 44 |
| 6.7 Routine and periodical examination                           | 45 |
| 6.8 Maintenance and Examination                                  | 46 |
| 6.9 Voltage Current Measurement                                  | 47 |
| Chapter 7: Peripherals                                           | 48 |
| 7.1 EMI Filter Specification                                     | 48 |
| 7.2 Specification Input Reactor and Braking Built-In Features    | 48 |
| 7.3 Specification of Braking Resistor                            | 48 |
| Chapter 8: Parameters Table                                      | 49 |
|                                                                  |    |

# Chapter 0: Preface 0.1 Preface

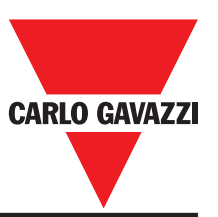

To fully employ all functions of this AC Drive, and to ensure the safety for its users, please read through this operations manual in detail. Should you have any further questions, please feel free to contact your local distributor or regional representative.

# ? Please use Precaution with this product

The AC Drive is a power electronic device. For safety reasons, please read carefully those paragraphs with "WARNING" or "CAUTION" symbols. They are important safety precautions to be aware of while transporting, installation, operating or examining the AC drive. Please follow these precautions to ensure your safety.

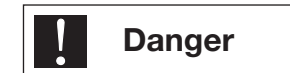

Personnel injury may be resulted by improper operation.

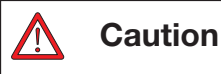

The AC Drive or mechanical system may be damaged by improper operation.

Danger

- Do not touch the PCB or components on the PCB right after turning off the power before the charging indicator went off.
- Do not attempt to wire circuitry while power is on. Do not attempt to examine the components and signals on the PCB while the inverter operating.
- Do not attempt to disassemble or modify internal circuitry, wiring, or components of the inverter.
- The grounding terminal of the inverter must be grounded properly with 200V class type III standard.
- ? This is a product of the restricted sales distribution class according to EN61800-3.
- In a domestic environment this product may cause radio interference in which case the user may be required to take adequate measures.

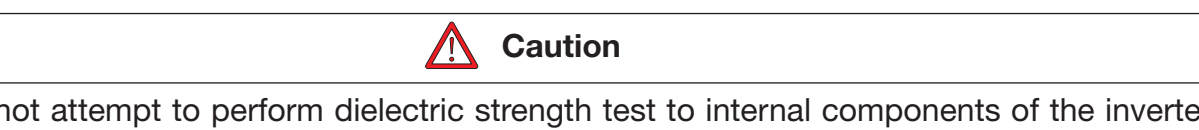

- Do not attempt to perform dielectric strength test to internal components of the inverter. There are sensitive semiconductor-devices vulnerable to high voltage in the inverter.
- Do not connect the output terminals: T1 (U), T2 (V), and T3 (W) to AC power input
- The CMOS IC on the primary PCB of the inverter is vulnerable to static electrical charges. Do not contact the primary PCB of the inverter.

# 0.2 Examination before installation

Every inverter has been fully tested and examined before shipment. Please carry out the following examination procedures after unpacking your AC inverter.

- Check to see if the model number of the AC inverter matches the model number of the AC inverter that you ordered.
- Check to see whether any damage occurred to the AC inverter during shipment. Do not connect the AC inverter to the power supply if there is any sign of damage.

Report this to a regional sale representative if you find any abnormal condition as mentioned above.

# Chapter 1: Safety Precautions

# **1.1 Operation Precaution**

#### 1.1.1 Before Power ON

## Caution

Choose the appropriate power source with correct voltage settings for the input voltage specification of the AC inverter.

# Danger

Special care must be taken while wiring the primary circuitry panel. The L1 and L2 terminal must be connected to the input power source and must not be mistakenly connected to T1, T2 or T3 output terminals. This may damage the inverter when the power is turned on.

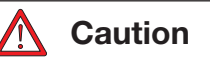

- Do not attempt to transport the inverter by the front of the cover. Securely hold the inverter by the heat-sink mounting chassis to prevent the inverter from falling, this may cause personnel injury or damage to the inverter itself.
- Install the inverter onto a firm metal base plate or another non-flammable type material. Do not install the inverter onto or nearby any flammable material.
- An additional cooling fan may need to be installed if several inverters are installed into one control panel. The inside temperature inside an enclosed panel should be below 40 degrees to avoid overheating.
- Turn off the power supply before proceeding to remove or perform any work on any panel. Carry out installation procedures according to instructions given in order to avoid a situation resulting in an operational malfunction.
- Suitable for use on a circuit capable of delivering not more than 5000 RMS symmetrical amperes. 240 Volts maximum.
- This product is not provided with over speed protection.
- Only intended for use in a pollution degree 2 macro environment or equivalent

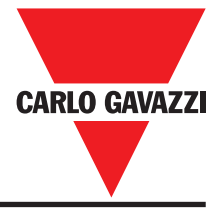

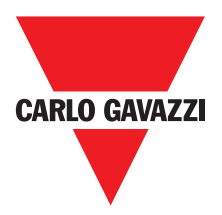

#### 1.1.2 When power is applied

#### Warning

- Do not attempt to install or remove input or output connectors of inverter when the power supply is turned on. Otherwise, the inverter may be damaged due to the surge peak caused by the insertion or removal of power.
- When momentary power loss is longer than 2 seconds (the large of horse power, the longer of time), the inverter does not have enough storage power to control the circuit; Therefore, when power is regenerated, the operation of the inverter is based on the setup of F\_10 and the condition of external switch, this is considered to be restart in the following paragraphs.
- ? When the momentary power loss is short, the inverter still has enough storage power to control the circuit; therefore, when power is regenerated, the inverter will automatically start operation again depends on the setup of F\_23.
- When restart the inverter, the operation of the inverter is based on the setup of F\_10 and the condition of external switch (FWD/REV button). Attention: the restart operation is irrelevant with F\_23/F\_24.
  - (1) When F\_10=0, the inverter will not start after restart.
  - (2) When F\_10=1 and the external switch (FWD/REV button) is OFF, the inverter will not start after restart.
- (3)When F\_10=1 and the external switch (FWD/REV button) is ON, the inverter will start automatically after restart. Attention: Base on safety reason, please turn off the external switch (FWD/REV button) after power loss to avoid possible damage to the machine and the human body after sudden regeneration of power.

#### 1.1.3 Under Operation

| Warning                                                                                                    |
|----------------------------------------------------------------------------------------------------|
| Do not use a separate device to switch ON or OFF motor during operation. Otherwise, the inverter may experience an over-current breakdown. |
| Warning                                                                                                    |

- Do not remove the front cover of the inverter when the power is ON to avoid personnel injury caused by electrical shock.
- When the automatic restart function is enabled, the motor and machinery will be restarted automatically.

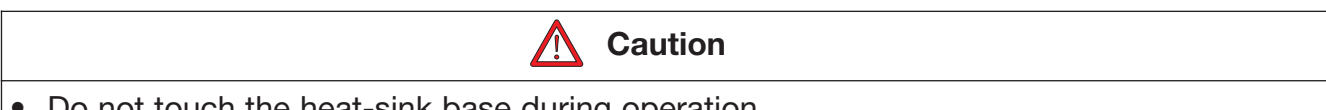

- Do not touch the heat-sink base during operation.
- The inverter can be easily operated from a low-speed to high-speed range. Please reconfirm the operating range of motor and the machinery you are controlling.
- Do not examining the signals on the PCB of the inverter when it is under operation.
- All inverters are properly adjusted and set before delivery.

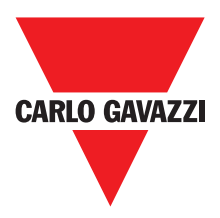

A Caution

Do not proceed with disassemble or examination procedure before ensuring that the power is off and the Power LED extinguished.

#### 1.1.4 When performing an examination or maintenance

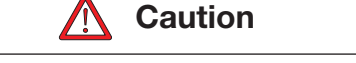

Inverter environment should be within temp:  $-10^{\circ}$ C ~  $+40^{\circ}$ C, humidity under 95% RH without condensing.

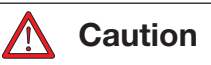

After the removal of shield sticker, the environment temperature should be within  $-10^{\circ}C \sim +50^{\circ}C$  and humidity under 95% RH without condensing. Besides, the inverter should be free from water dripping or metal dust.

# Chapter 2: Ambient Environment and Installation

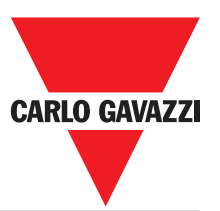

# 2.1 Environment

The installation site of the inverter is very important. It relates directly to the functionality and the life span of your inverter. Please carefully choose the installation site to meet the following requirements:

- Mount the unit vertically
- Environment temperature: -10°C ~ +40°C (without shield sticker: -10°C ~ +50°C)
- Avoid placing close to any heating equipment
- Avoid water dripping or humid environment
- Avoid direct sunlight

(Correct configuration)

- Avoid oil or salty corrosive gas
- Avoid contacting corrosive liquid or gas
- Prevent foreign dusts, flocks, or metal scraps from entering interior
- Avoid electric-magnetic interference (soldering or power machinery)
- Avoid vibration, if vibration cannot be avoided, an anti-rattle mounting device should be installed to reduce vibration.
- If the inverter is installed in an enclosed control panel, please remove the shield sticker located at the top of the inverter. This will allow additional airflow and cooling.

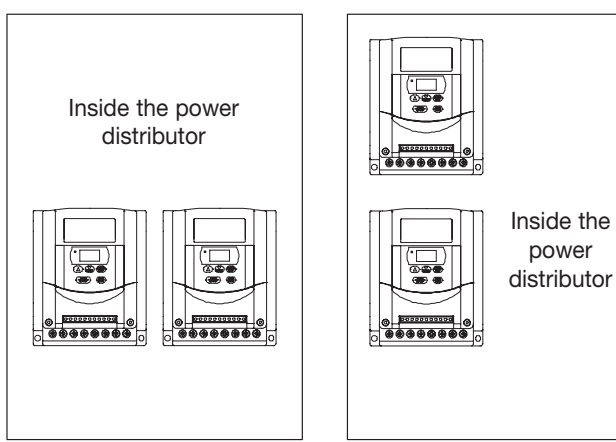

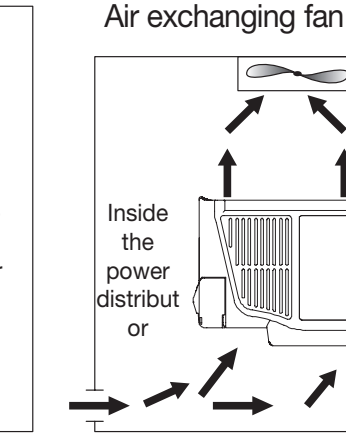

(Correct configuration)

Air exchanging fan

(Incorrect configuration)

- For proper Installation of the inverter you must place the front side of the inverter facing
- front and the top of the inverter in the up direction for better heat dissipation. Installation must be compliant to the following requirements.

(Incorrect configuration)

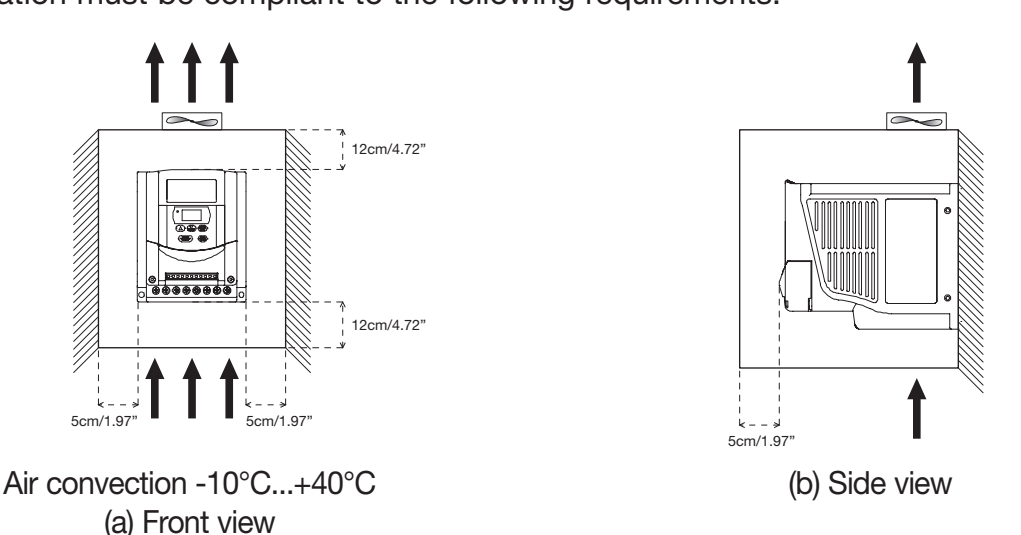

Specifications are subject to change without notice. Pictures are just an example. For special features and/or customization, please ask to our sales network. 23/03/2011

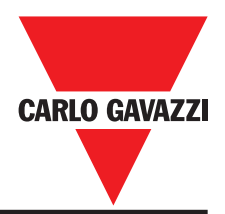

# 2.2 Environmental precautions

Do not use the inverter in an environment with the following conditions:

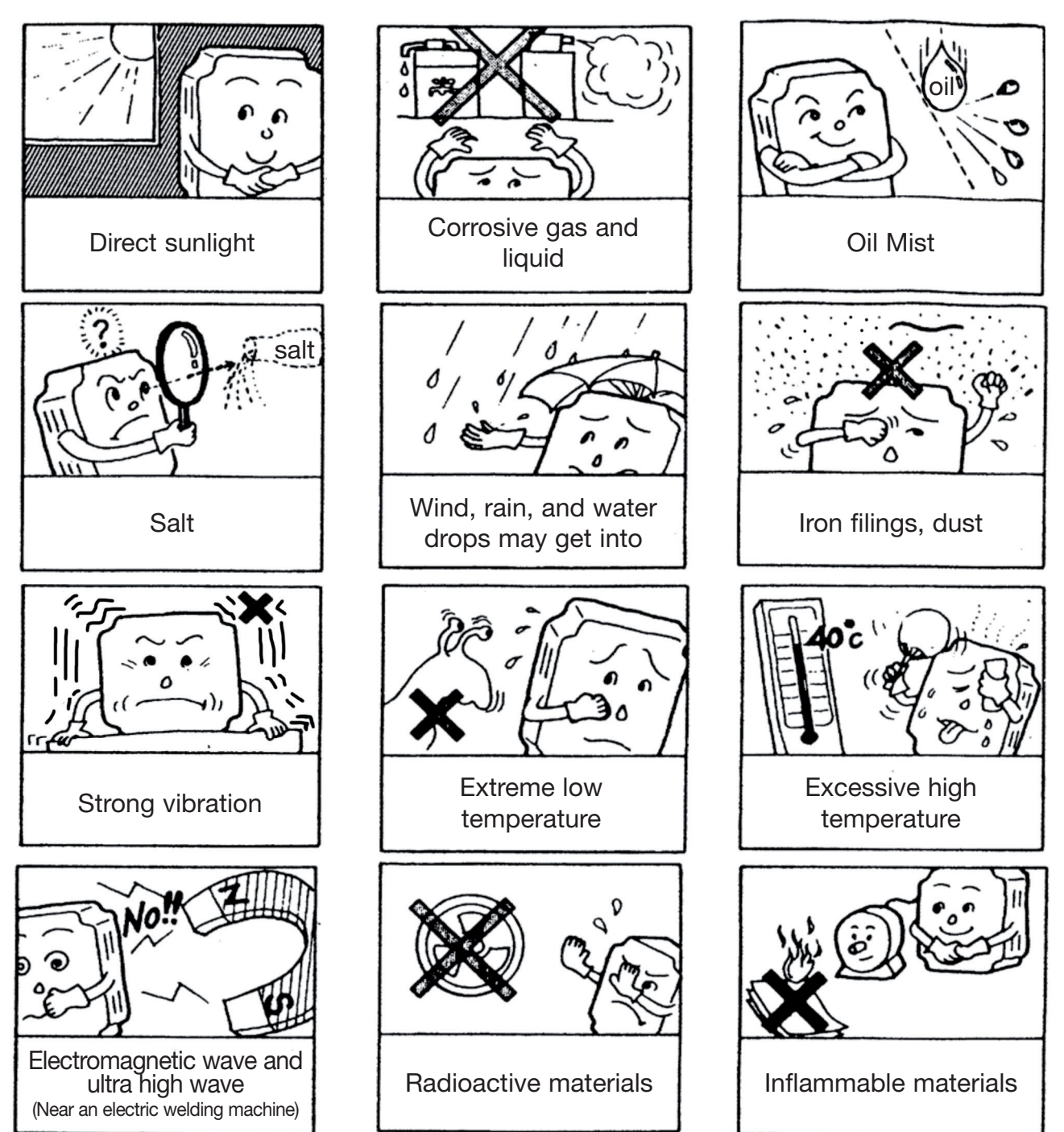

# Chapter 3: Hardware Instructions and Installation

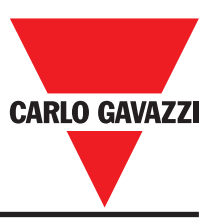

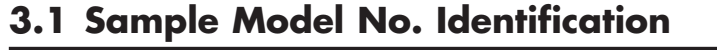

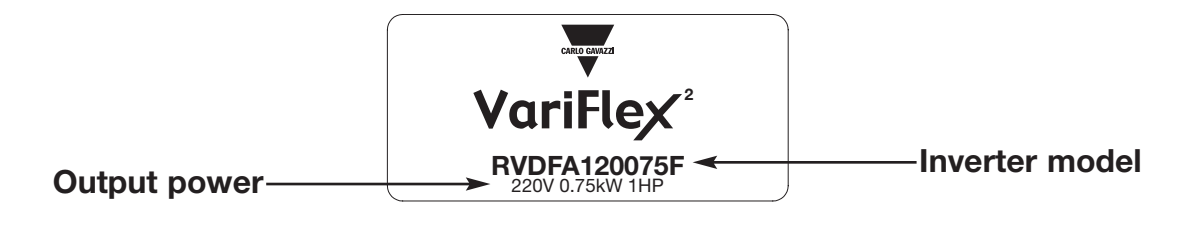

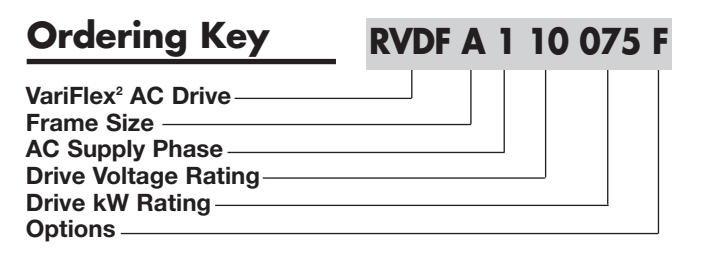

# 3.2 Type Selection

|    | Frame Size | AC S | Supply Phase | Drive \ | Ioltage Rating | Driv | e kW Rating    | Options                                   |
|----|------------|------|--------------|---------|----------------|------|----------------|-------------------------------------------|
| A: | Size 1     | 1:   | 1-phase      | 10:     | 110VAC         | 020: | 0.20kW, 0.25HP | Nil: No option                            |
| B: | Size 2     | 3:   | 3-phase      | 20:     | 230VAC         | 040: | 0.40kW, 0.50HP | F: Built-in filter                        |
|    |            |      |              | 40:     | 480VAC         | 075: | 0.75kW, 1.0HP  | ES: IP65 with water and dust proof switch |
|    |            |      |              |         |                | 150: | 1.5kW, 2.0HP   |                                           |
|    |            |      |              |         |                | 220: | 2.2kW, 3.0HP   |                                           |

# **3.3 Connection Diagrams**

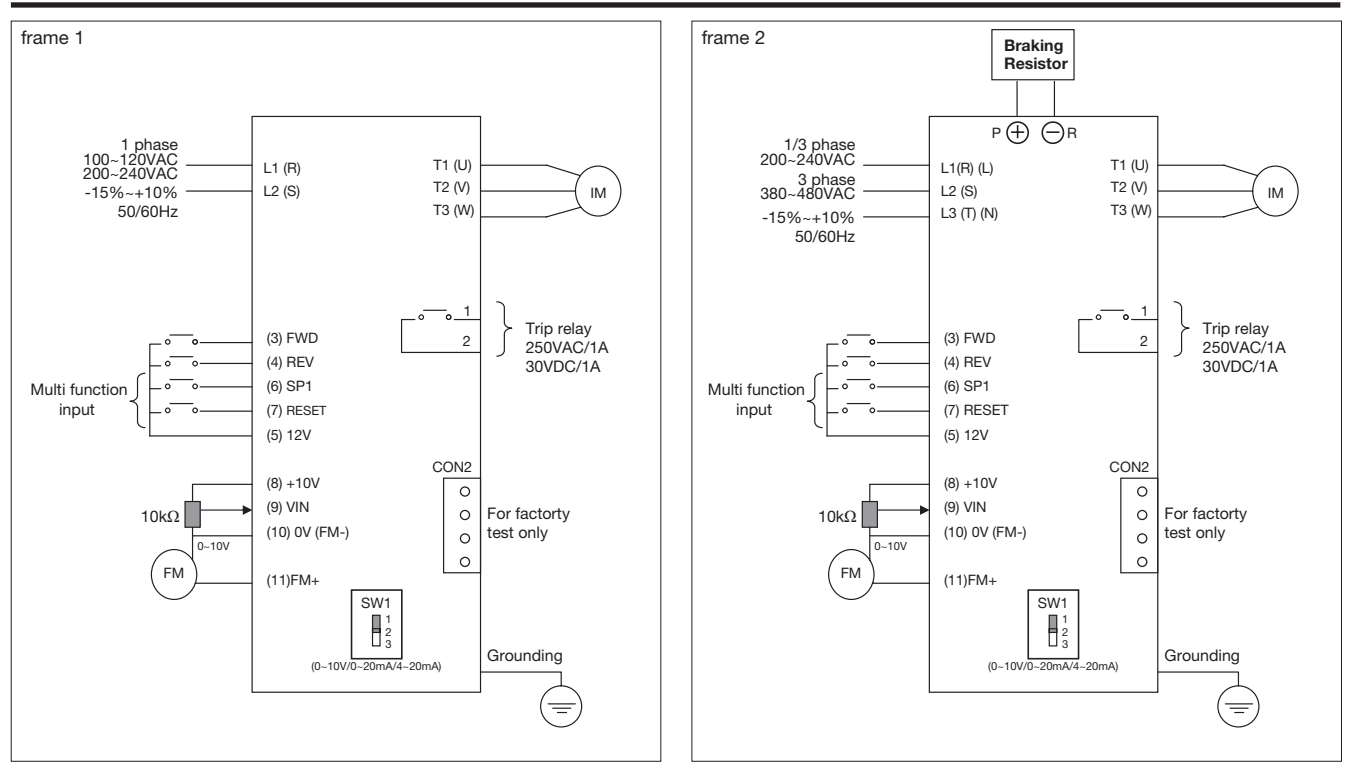

Wire Terminations to the Inverter must be made with either UL listed field wiring lugs or UL listed crimp type ring terminals.

Note: Braking resistor only for RVDFBxxxxxx series (frame 2).

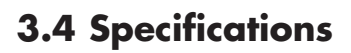

#### **3.4.1 Products Individual Specifications**

| Model                           | RVDFA1100                                             | 20         | RVDFA110040   |       | RVD     | FA110075    |
|---------------------------------|-------------------------------------------------------|------------|---------------|-------|---------|-------------|
| Nominal motor power             | 0.20kW                                                |            | 0.4kW         |       | C       | 0.75kW      |
| Horsepower rating               | 0.25HP                                                |            | 0.5HP         |       |         | 1HP         |
| Rated Output Current            | 1.4A                                                  |            | 2.3A          |       |         | 4.2A        |
| Rated Capacity                  | 0.53kVA                                               |            | 0.88kVA       |       | 1       | I.6kVA      |
| AC Supply Voltage and Frequency | Single phase 100-120V (+10%, -15%), 50 / 60Hz (+/-5%) |            |               |       |         |             |
| Output Voltage and Frequency    | Three phases 200-240V (Proportional to input voltage) |            |               |       |         |             |
| EMC Specification               | Without Filter                                        |            |               |       |         |             |
| Dimensions WxHxD                | 72x132x118mm                                          |            |               |       |         |             |
| Weight                          | 0.7kg 0.72kg 0.8kg                                    |            |               | 0.8kg |         |             |
| Model                           | RVDFA120020                                           | RVDFA12004 | 0 RVDFA120075 | RVDF  | 3120150 | RVDFB120220 |

| INIOUEI                         | NVDI A120020                                             | <b>NVDIAIZ</b>                                        | 040                 | NVDIAI20075   |                                                                 | 10120130  |              |
|---------------------------------|----------------------------------------------------------|-------------------------------------------------------|---------------------|---------------|-----------------------------------------------------------------|-----------|--------------|
| Nominal motor power             | 0.20kW 0.4kW                                             |                                                       | 1                   | 0.75kW        |                                                                 | 1.5kW     | 2.2kW        |
| Horsepower rating               | 0.25HP 0.5HP                                             |                                                       | )                   | 1HP           |                                                                 | 2HP       | 3HP          |
| Rated Output Current            | 1.4A 2.3A                                                |                                                       |                     | 4.2A          |                                                                 | 7.5A      | 10.5A        |
| Rated Capacity                  | 0.53kVA                                                  | 0.88kV                                                | A                   | 1.6kVA        | 1                                                               | 2.9kVA    | 4.0kVA       |
| AC Supply Voltage and Frequency | Single phase 200-240V<br>(+10%, -15%), 50 / 60Hz (+/-5%) |                                                       |                     | 0V<br>(+/-5%) | Single/Three phases 200-240V<br>(+10%, -15%), 50 / 60Hz (+/-5%) |           |              |
| Output Voltage and Frequency    |                                                          | Three phases 200-240V (Proportional to input voltage) |                     |               |                                                                 |           |              |
| EMC Specification               | Class A (Single Phase Filter built in)                   |                                                       |                     |               |                                                                 |           |              |
| Dimensions WxHxD IP20/IP65      |                                                          | 72x132x118<br>134x205x17                              | 8mm/<br>74mm        |               | 118x143x172mm/<br>232x295x212mm                                 |           |              |
| Weight IP20/IP65                | 0.76kg/3.4kg 0.77kg/3.                                   |                                                       | .4kg 0.80kg/3.4kg 1 |               | 1.66                                                            | 6kg/6.1kg | 1.76kg/6.2kg |
| Model                           | RVDFB340075                                              |                                                       | RVDFB340150         |               |                                                                 | RVD       | FB340220     |
| Nominal motor power             | 0.75kW                                                   |                                                       | 1.5kW               |               |                                                                 | 2.2kW     |              |
| Horsepower rating               | 1HP                                                      |                                                       | 2HP                 |               |                                                                 | 3HP       |              |
| Rated Output Current            | 2.3A                                                     |                                                       | 3.8A                |               |                                                                 | 5.2A      |              |
| Bated Capacity                  | 1 7kV/                                                   | 7                                                     |                     | 2 9k\/A       |                                                                 | 4 0kVA    |              |

| Rated Capacity                  | 1.7kVA                                                | 2.9kVA       | 4.0kVA       |  |  |
|---------------------------------|-------------------------------------------------------|--------------|--------------|--|--|
| AC Supply Voltage and Frequency | Three phases 380-480V (+10%, -15%), 50 / 60Hz (+/-5%) |              |              |  |  |
| Output Voltage and Frequency    | Three phases 380-480V (Proportional to input voltage) |              |              |  |  |
| EMC Specification               | Class A (Single Phase Filter built in)                |              |              |  |  |
| Dimensions WxHxD IP20/IP65      | 118*143*172mm/232x295x212mm                           |              |              |  |  |
| Weight IP20/IP65 1.6kg/5.8kg    |                                                       | 1.62kg/6.0kg | 1.68kg/6.1kg |  |  |

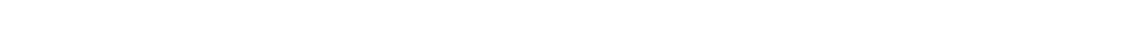

**CARLO GAVAZZI** 

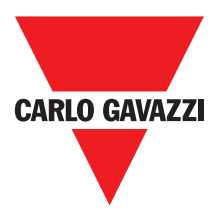

#### **3.4.2 General Specifications**

| Item              |                            | Specification                                                                                                    |  |  |  |
|-------------------|----------------------------|----------------------------------------------------------------------------------------------------|--|--|--|
| Input Signal Type |                            | PNP type (SOURCE) input (External 24VDC Input is allowed)                                                                |  |  |  |
| Control Method    |                            | Sinusoidal wave PWM control                                                                                              |  |  |  |
| _                 | Freq. Range                | 1~200 Hz*1                                                                                                    |  |  |  |
| Contro            | Resolution Setting         | Digital: 0.1 Hz (1 ~ 99.9 Hz); 1 Hz (100 ~ 200 Hz)<br>Analog: 1Hz/ 60 Hz                                                 |  |  |  |
| loc               | Keyboard Setting           | Directly setup by * * buttons                                                                                            |  |  |  |
| duei              | External Signal Setting    | 0~10V, 4 ~ 20mA, 0 ~ 20mA                                                                                                |  |  |  |
| L E               | Other function             | Frequency upper and lower limit                                                                                          |  |  |  |
|                   | Carrier frequency          | 4~16KHz*2                                                                                                    |  |  |  |
|                   | Accelerate/Decelerate time | 0.1~ 999 Sec                                                                                                    |  |  |  |
| _                 | V/F Pattern                | 6 Patterns                                                                                                    |  |  |  |
| ntro              | Torque control             | Torque boost level adjustable (manual torque boost)                                                                      |  |  |  |
| eral Co           | Multi-Functional input     | 2 point, to be used as multi-speed 1(Sp.1) / multi-speed 2(Sp.2) *1/ Jog / External emergency stop / External bb / Reset |  |  |  |
| gene              | Multi-Functional output    | 1a Relay terminal, to be setup as Fault / Running / Frequency.                                                           |  |  |  |
|                   | Braking Torque             | RVDFAxxxxxx series: About 20%<br>RVDFBxxxxxx series: 20%~100%, built-in braking transistor                               |  |  |  |
|                   | Other function             | Decelerate or free run stop, Auto reset, DC braking frequency / Voltage / Time ca<br>setup by constants                  |  |  |  |
| Display           |                            | Three digital LED display frequency / inverter parameter / fault record / program version                                |  |  |  |
| Opera             | ting temperature           | -10°C ~ +40°C (without shield sticker: -10°C ~ +50°C)                                                                    |  |  |  |
| Humic             | dity                       | 0~95% RH non-condensing                                                                                                  |  |  |  |
| Vibrat            | ion                        | Under 1G (9.8 m/s <sup>2</sup> )                                                                                         |  |  |  |
| EMC :             | specification              | EN61800-3+A11,EN50178                                                                                                    |  |  |  |
|                   | Overload protection        | 150% for 1 min.                                                                                                    |  |  |  |
| 5                 | Over-voltage               | DC voltage > 410V(100/200 series); DC voltage > 800V(400 series)                                                         |  |  |  |
| lotic             | Under voltage              | DC voltage < 200V(100/200 series); DC voltage < 400V(400 series)                                                         |  |  |  |
| Fur               | Momentary Power-loss       | 0 ~ 2 sec: The inverter can be restarted using speed search feature                                                      |  |  |  |
| tion              | Stall Prevention           | During Acceleration / Deceleration/ Constant speed                                                                       |  |  |  |
| otec              | Output Short-circuit       | Electronic circuitry protection                                                                                          |  |  |  |
| ۲<br>۲            | Grounding fault            | Electronic circuitry protection                                                                                          |  |  |  |
|                   | Other function             | Heat sink overheat protection, Current limit                                                                             |  |  |  |
| Install           | ation                      | Mounting screw or DIN rail (only IP20 version).                                                                          |  |  |  |

Note: \*1: New function for CPU version v1.9 and above. \*2: Carrier frequency range: CPU version

CPU version v1.6 is 4~8kHz. CPU version v1.9 and above are 4~16kHz.

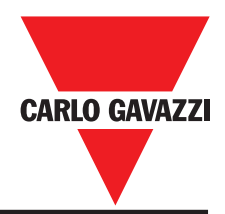

# **3.5 Wiring Specification and Suitable Optionals**

#### Molded-Case Circuit Breaker / Magnetic Contact

| Model Type                     | RVDFA110020<br>RVDFA110040<br>RVDFA120020<br>RVDFA120040           | RVDFA110075<br>RVDFB120075<br>RVDFB120150                                | RVDFB120220                                               | RVDFB340075<br>RVDFB340150<br>RVDFB240220                 |  |
|--------------------------------|--------------------------------------------------------------------|--------------------------------------------------------------------------|-----------------------------------------------------------|-----------------------------------------------------------|--|
| Molded-case circuit breaker    | 15A                                                                | 20A                                                                      | 30A                                                       | 15A                                                       |  |
| Primary Circuit Terminal (TM1) | Wire dimension<br>(#14AWG) 2.0mm <sup>2</sup><br>Terminal screw M3 | Wire dimension<br>(#14AWG) 2.0mm <sup>2</sup><br>Terminal screw<br>M3/M4 | Wire dimension<br>3.5mm <sup>2</sup><br>Terminal screw M4 | Wire dimension<br>3.5mm <sup>2</sup><br>Terminal screw M4 |  |
| Signal Terminal (TM2)<br>1~11  | Wire dimension 0.75mm <sup>2</sup> (#18 AWG), Terminal screw M3    |                                                                          |                                                           |                                                           |  |

#### Warrantee does not apply to damage caused by the following situations:

- (1) Damage to the inverter caused by the lack of appropriate molded-case circuit breaker or when a circuit breaker with too large of capacity is installed between the power supply and the inverter.
- (2) Damage to the inverter caused by the magnetic contact, phase advancing capacitor, or surgeprotector installed between the inverter and the motor.

Use copper conductors only size field wiring based on 80°C wire only.

- Please utilize three-phase squirrel-cage induction motor with appropriate capacity.
- If the inverter is used to drive more than one motor, the total capacity must be smaller than the capacity of the inverter. Additional thermal overload relays must be installed in front of each motor. Use the F\_18 at 1.0 times of the rated value specified on the motor nameplate at 50Hz, 1.1 times of the rated value specified on the motor nameplate at 60Hz.
- Do not install phase advancing capacitors, LC, or RC component between the inverter and the motor.

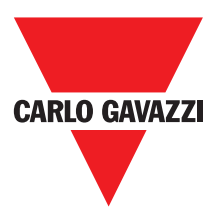

#### Application and precautions of Peripherals

#### From the Power Source:

- Apply the power source at the correct rated voltage to prevent from damaging the inverter.
- A Power Disconnect or Circuit breaker must be installed between the AC power supply and the inverter.

#### Molded-case circuit breaker:

- Utilize an appropriate circuit breaker that's suitable for the rated voltage and current ratings of the inverter to switch ON/OFF the power supply to the inverter and as additional protection for the inverter.
- Do not operate the circuit breaker to switch ON or OFF the inverter. The circuit breaker should be used only to supply input power and should not be used for operational sequence.

#### Leakage circuit breaker:

• An earth leakage circuit breaker should be added to prevent false operation cause by leakage current and to ensure personnel safety.

#### **Magnetic Contact:**

- The Magnetic Contact can be omitted at ordinary operation. To utilize external control, automatic restart, or breaking controller the magnetic contact must be added at the primary side.
- Do not operate the magnetic contact to switch ON or OFF the inverter.

#### Power improvement AC Reactor:

• If large capacity power source is applied (over 600kVA), additional AC reactor may be added to improve power factor.

#### Inverter:

- Power supply input terminals L1, L2 single phase for 0.2~0.75 kW?or L, N single phase for 1.5~2.2 kW) are not differentiated on phase sequence. They can be arbitrarily connected. Their connection may be interchanged.
- Output terminal T1, T2, and T3 should be connected to the U, V, and W terminals of the motor respectively. If motor turns in opposite direction of the inverter command, simply exchanging two of the three wire connections will correct this problem.
- Output terminal T1, T2, and T3 must not be connected to power source to prevent from damaging the inverter.
- Grounding terminal properly ground the grounding terminal in compliance to 200V class type three grounding. (The 400V class type is special grounding.)

External wiring should be carried out in accordance with following requirement. Check and reassure the wiring is correct after the wiring is complete.

(Do not utilize the control circuitry buzzer to check the wiring.)

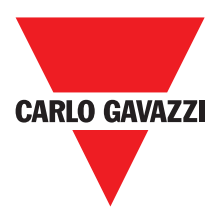

#### **EMI** connections:

It is very important that the connections between the inverter, the shielded motor cable, and the EMI filters are tested as follows.

- Use a metal grounding plate and place the frequency inverter and the EMI filter on the plate.
- Use a shielded motor cable with 4 connectors (U, V, W, & Earth), don't use the shielding as safety earth (shield is high frequency earth)
- Remove any paint around the two metal coupling nut holes. So that the metal coupling nuts (and the shielding) make contact with the frequency inverter and the motor.
- Don't solder a conductor to the shielding.
- Use a metal clamp to connect the shielding from the motor cable with the metal grounding plate. Now there is a perfect high frequency earth connection between frequency inverter, grounding plate and EMI filter.
- Keep the distance between the frequency inverter and EMI filter as short as possible (<30cm) if longer use a shielded cable with a metal coupling nut and a metal clamp to connect the shielded cable to the frequency inverter and metal grounding plate.
- The only earth connection between the LISN and the test plate should be via the EMI filter.
- Use a motor which equals the power rating or below of the inverter rating.
- Install a noise filter for inverter onto the output side of the primary circuitry can suppress conducting noise.

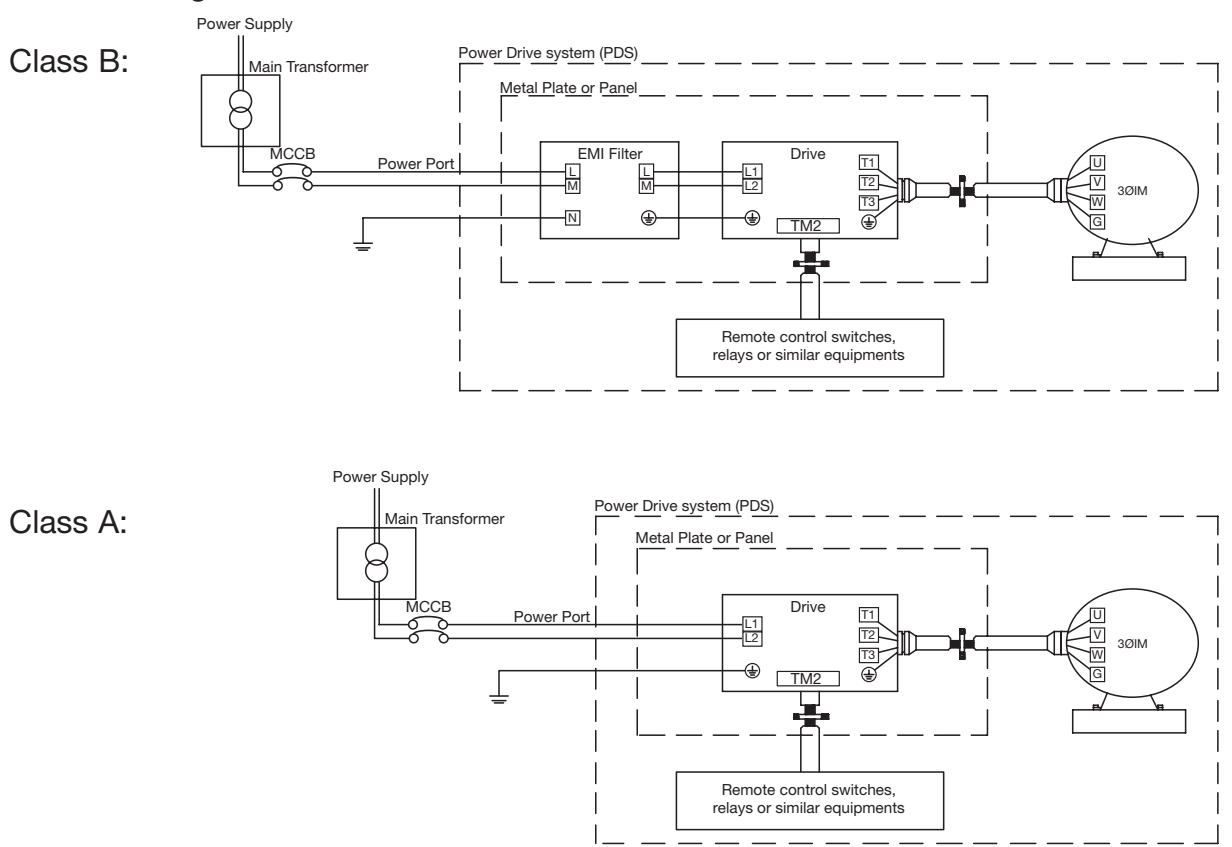

When the distance between the inverter and motor is longer than 100 meters, cable wire should be carefully chosen to reduce the wiring resistance below 3% and the voltage drop (V) =  $\sqrt{3}$  x Wire resistance ( /km) x wire length (m) x current x 10<sup>-3</sup>

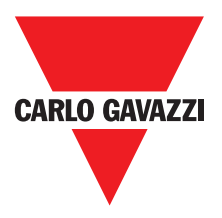

- (B) Control circuitry wiring must be separated terminated and away from the primary power circuitry and other high-voltage or large-current power lines to avoid noise interference.
- To reduce the noise interference and avoid possible operational problems, shielded twisted pair cable should be used to wire the control circuitry. Please refer to following diagram. Connect the shielding wire onto the grounding terminal. Only connect one end of the shield.

#### Wiring distance must be under 50m.

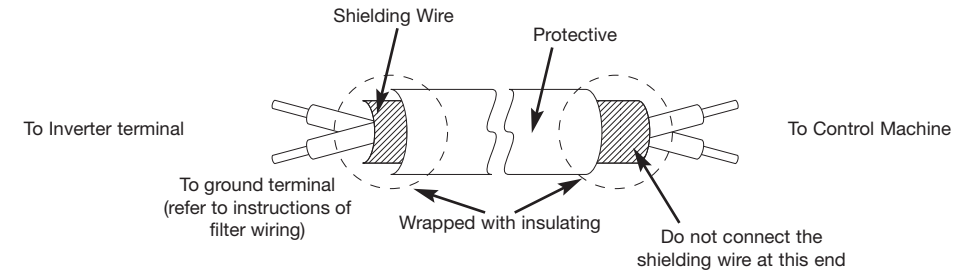

- (C) The grounding terminal of the inverter must be correctly grounded in compliance with 200V class type three grounding.
- Grounding wire should be wired in accordance to electrical equipment (AWG) with the length of the grounding wire as short as possible.
- The grounding wire of the inverter must not be grounded together with other large current loads (such as soldering machines or large current motors). They should be grounded separately.
- Grounding circuitry must not be formed when grounding several inverters together.

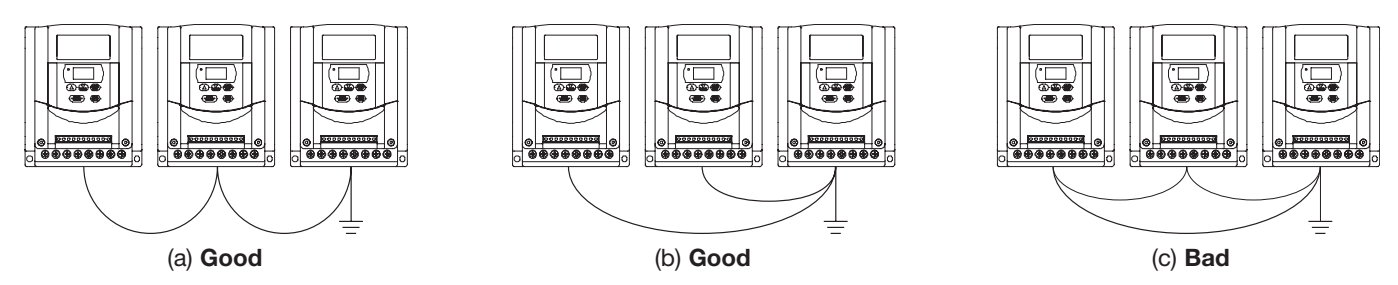

(D) Wire specification, apply appropriate wire with correct diameter for primary power circuitry and control circuitry in accordance with electricity regulations.

#### Wiring Diagram for external 24V supply

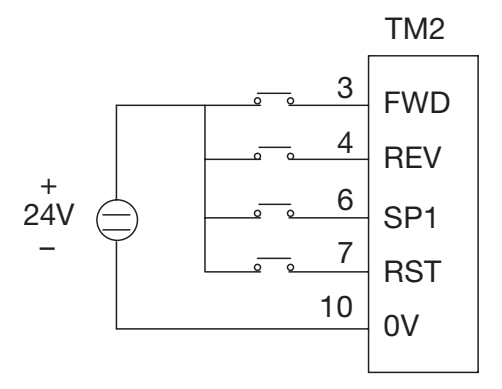

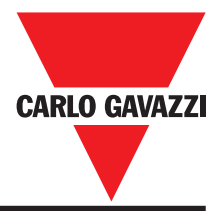

# **3.6 Description of Inverter Terminals**

# **3.6.1 Descriptions of Main Circuit Terminals**

| Symbol         | Description                                               |  |  |  |  |  |
|----------------|-----------------------------------------------------------|--|--|--|--|--|
| L1 (R)         |                                                           |  |  |  |  |  |
| L2 (S)         | Main power input Single-phase: L1/L2(0.2~0.75 kW) or L/N  |  |  |  |  |  |
| L3 (T)         |                                                           |  |  |  |  |  |
| Р              | Extermal braking resistor terminal (Only for RVDFBxxxxxx) |  |  |  |  |  |
| R              |                                                           |  |  |  |  |  |
| T1 (U)         |                                                           |  |  |  |  |  |
| T2 (V)         | nverter output to Motor                                   |  |  |  |  |  |
| T3 (W)         |                                                           |  |  |  |  |  |
| <b>T 1 1 1</b> |                                                           |  |  |  |  |  |

Tightening torque for TM1 is 1 LBS-FT or 12 LBS-IN (RVDFAxxxxx). Tightening torque for TM1 is 1.3 LBS-FT or 16 LBS-IN (RVDFBxxxxx). Wire voltage rating must be a minimum of :

- 300V (for 200V power supply series);
- 600V (for 400V power supply series);

# 3.6.2 Control Circuitry Terminal Block (TM2) Description

| Symbol |            |                                                   | Description                                                                                                    |  |  |
|--------|------------|---------------------------------------------------|----------------------------------------------------------------------------------------------------|--|--|
| 1      | TRIP       | Fault relay output terminal & Multi function ou   | utput terminal (refer to F_21)                                                                                  |  |  |
| 2      | RELAY      | Connection point rated capacity 250VAC/1A         | (30VDC / 1A)                                                                                                    |  |  |
| 3      | FWD (FW)   | Operation control terminals (refer to $E_{0}$ 03) |                                                                                                    |  |  |
| 4      | REV (RE)   |                                                   |                                                                                                    |  |  |
| 5      | +12V (12)  | Common point of terminal 3 / 4 / 6 / 7            |                                                                                                    |  |  |
| 6      | SP1 (SP)   | Multifunction input terminals (refer to E. 19)    |                                                                                                    |  |  |
| 7      | RESET (RS) |                                                   |                                                                                                    |  |  |
| 8      | +          | +10V                                              | Power terminal for potentiometer (Pin 3)                                                                        |  |  |
| 9      |            | Analog input wire Wiper                           | Analog frequency signal input terminal (Pin 2 of potentiometer or positive terminal of 0~10V / 4~20mA / 0~20mA) |  |  |
| 10     |            | Analog common point                               | Analog signal common point ( Pin 1 of potentiometer or negative terminal of 0~10V / 4~20mA / 0~20mA )           |  |  |
| 11     | FM+        | Analog output positive connection point           | Analog frequency signal output terminal Output terminal signal is 0~10VDC/Fn6                                   |  |  |

Tightening torque for TM2 is 0.42 LBS-FT or 5.03 LBS-IN.

- Wire voltage rating must be a minimum of 300V
- Control wiring should not run in the same conduit or raceway with power or motor wiring
- Single Input and Output Terminals (TM2) Ratings are ALL Class 2

#### **Descriptions of SW function**

| SW1                                                                                            | Type of external signal                                                                            |
|------------------------------------------------------------------------------------------------|----------------------------------------------------------------------------------------------------|
| $ \begin{array}{c} I & \uparrow & 1 \\  & 2 \\ V & \downarrow & 3 \end{array} $                | $0~20$ mA analog signal (When F_11 is set to 1)<br>$4~20$ mA analog signal (When F_11 is set to 2) |
| $ \begin{array}{c} \mathbf{I} & \uparrow & 1 \\ \mathbf{V} & \downarrow & 2 \\ 3 \end{array} $ | 0~10 VDC analog signal (When F_11 is set to 1)                                                     |

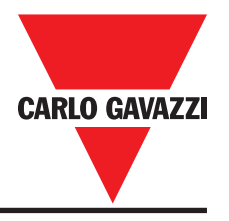

## 3.7 RVDF - IP20 Type

## 3.7.1 Din Rail Mounting Diagram

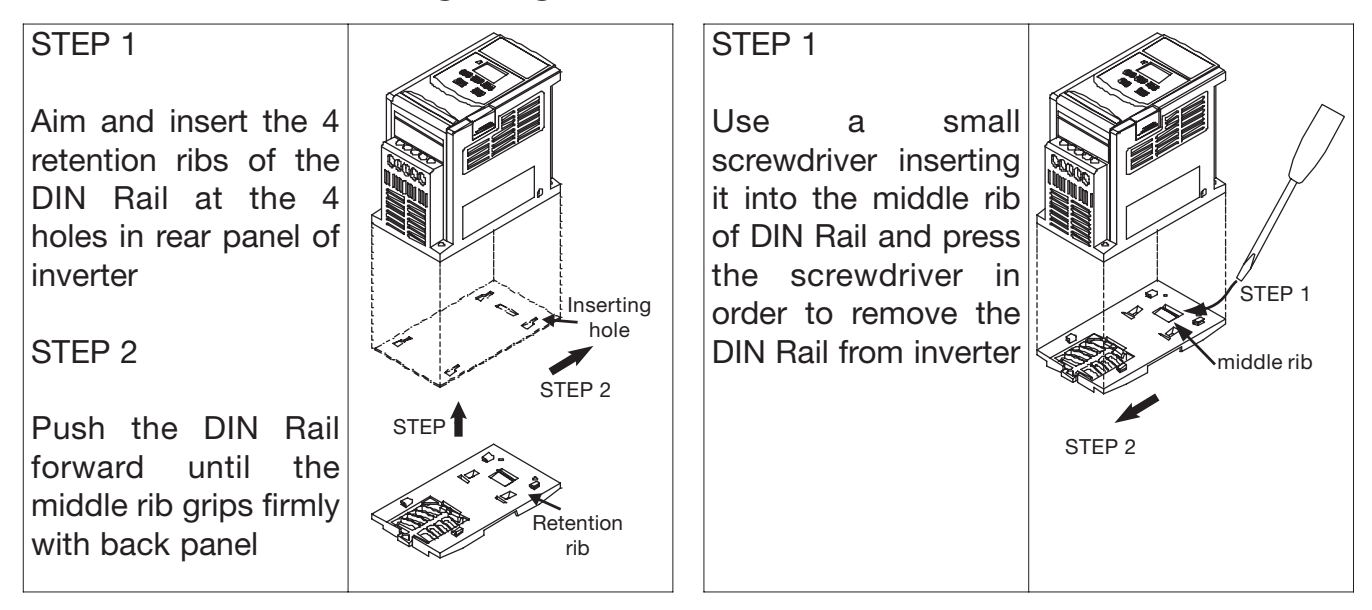

# 3.7.2 Additional DIN Rail Installation

A mounting clamp and a 35mm width rail must be used to install the Drive on the rail.

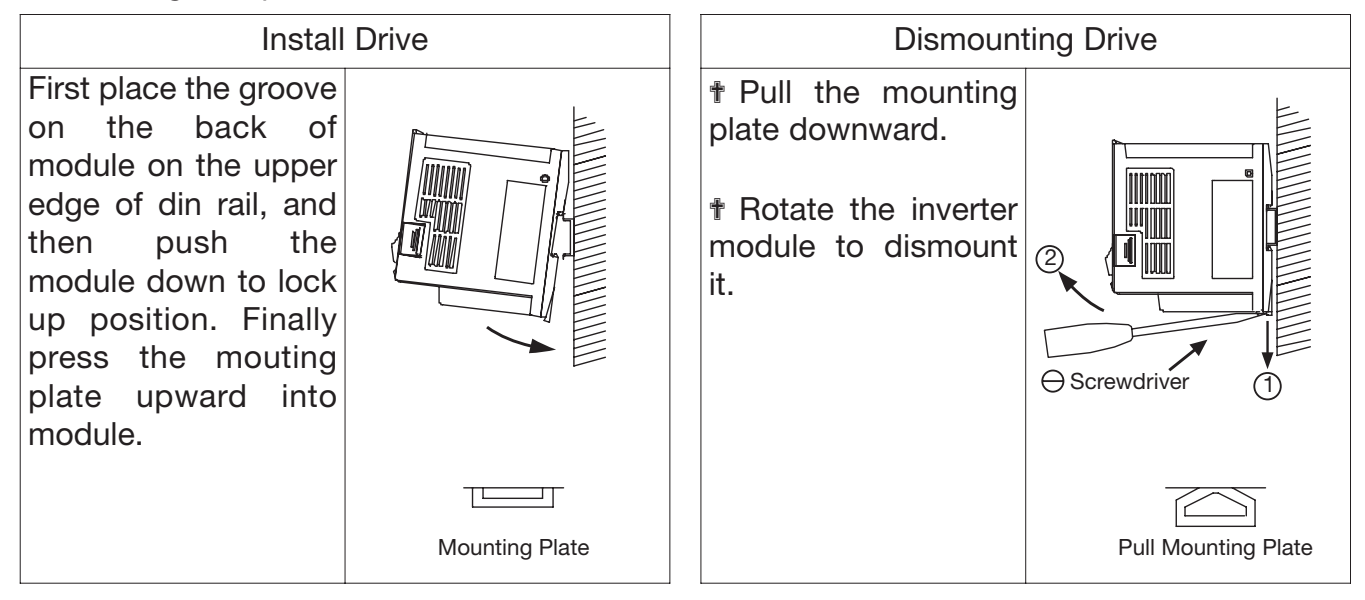

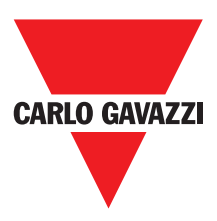

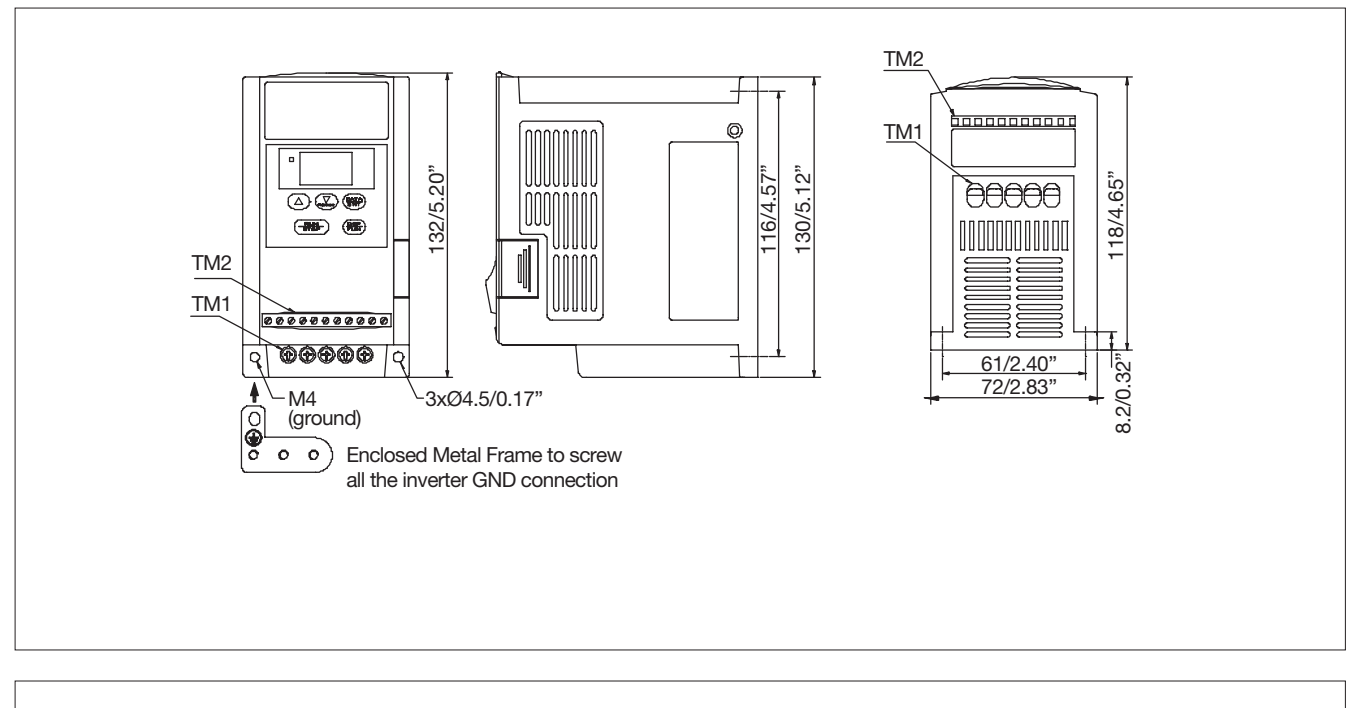

# 3.7.3 RVDF IP20 Type Dimensions

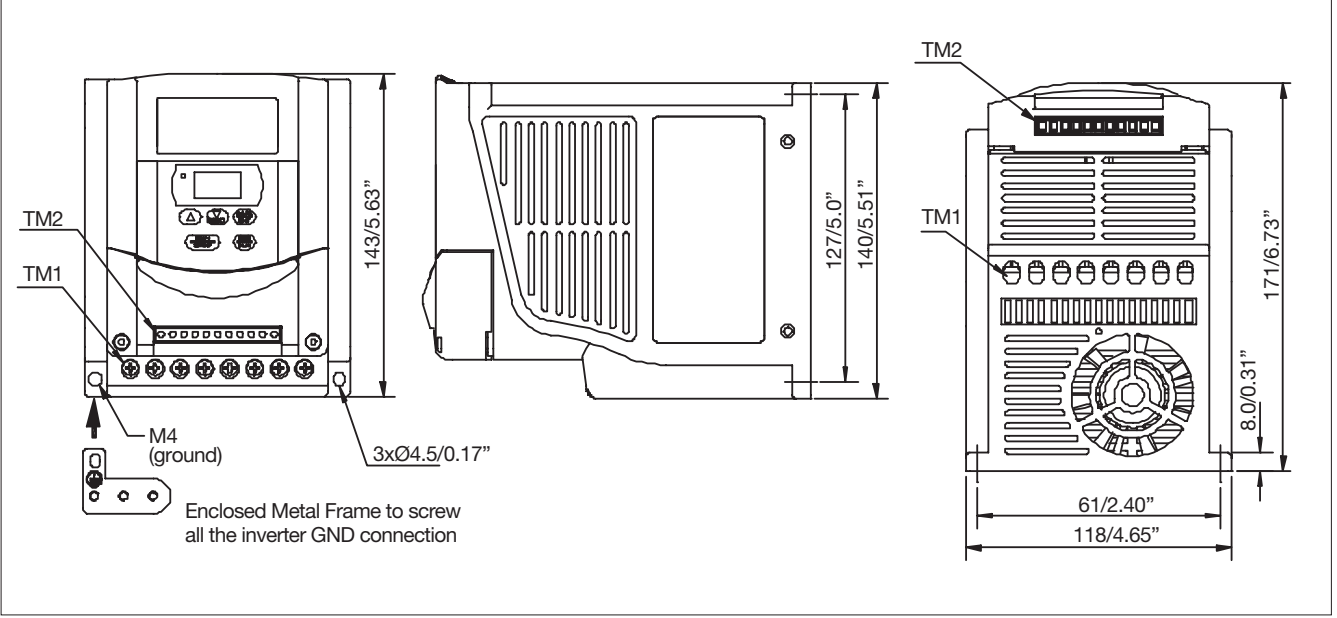

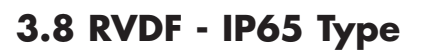

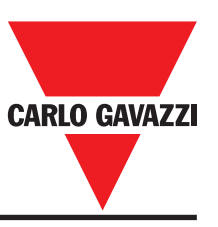

## 3.8.1 RVDF Size A Installation

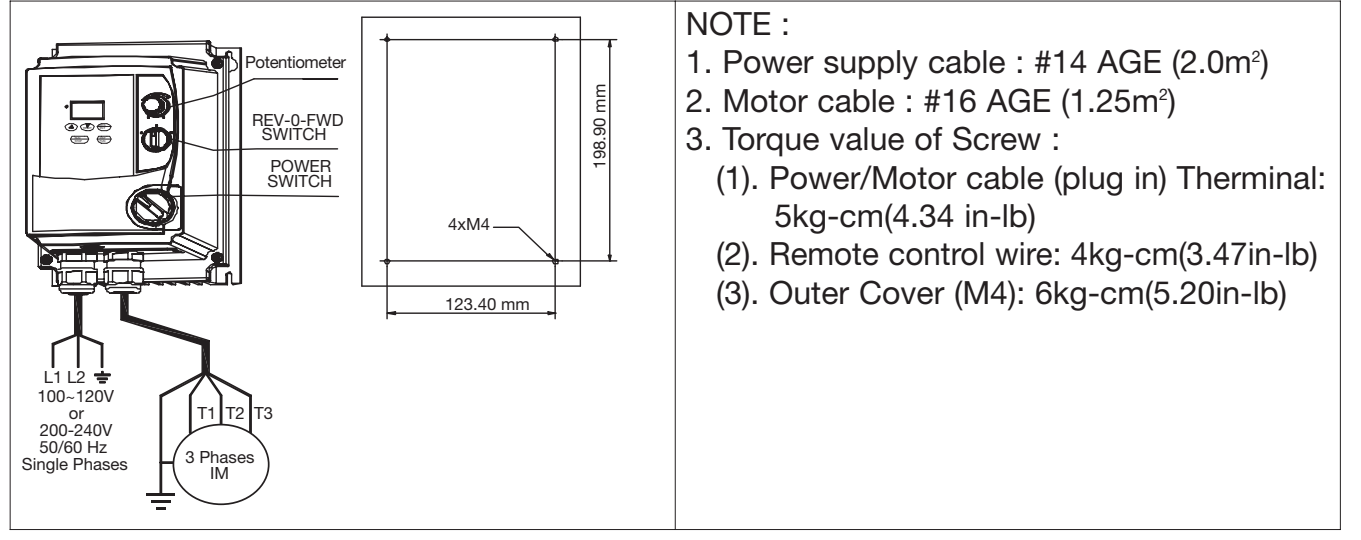

## 3.8.2 RVDF Size A Circuit Diagram

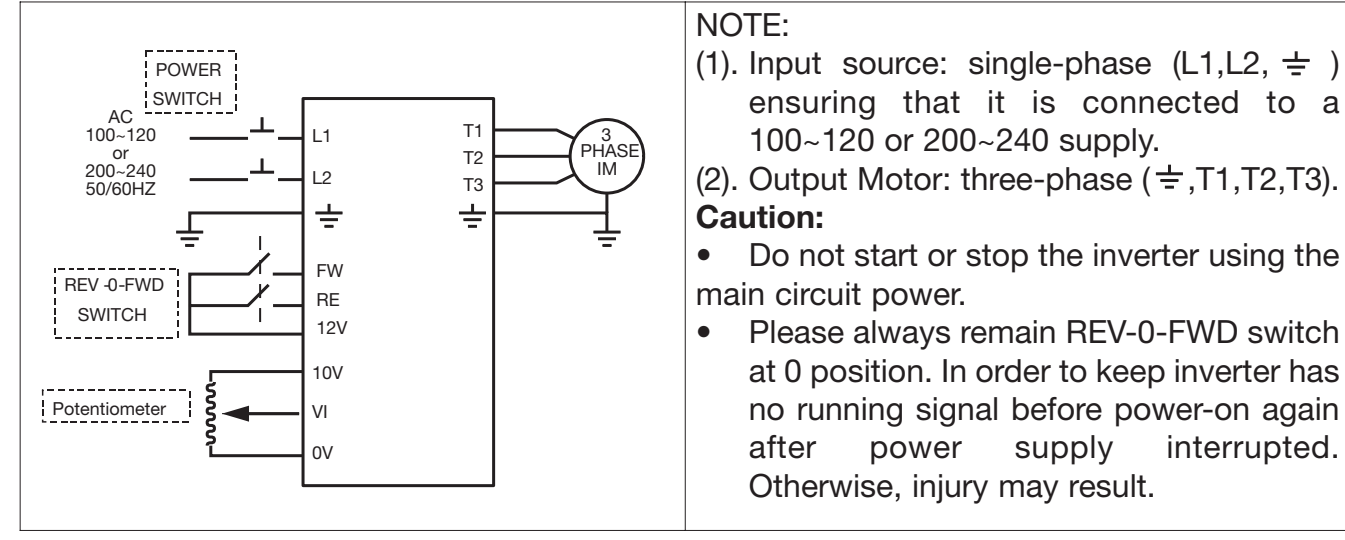

# **3.8.3 RVDF Siza A Connections**

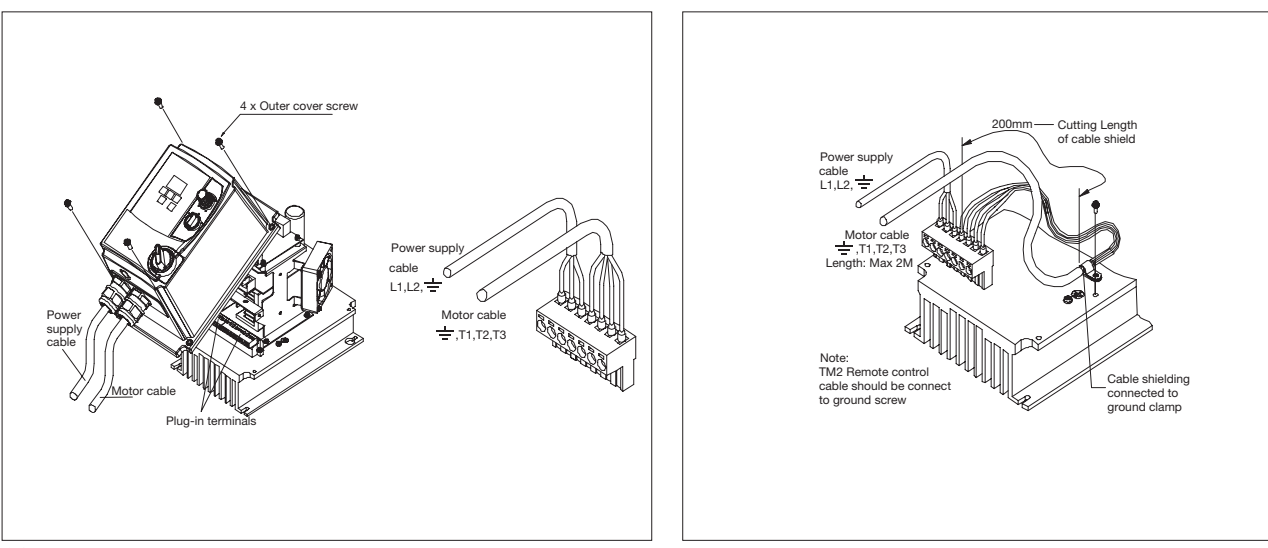

3.8.4 RVDF Size A EMC Mounting

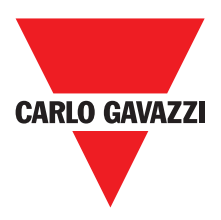

#### NOTE: 1. Power supply cable: 220V #12AWG (3.5mm2) -400V #16AWG (1.25mm2) POWER SWITCH 274.5mm 2. Motor cable: Potentiometer 220V #14AWG (2.0mm2) REV-0-FWD SWITCH 400V #16AWG (1.25mm2) 4xM4-3. Torque value of Screw: (1). Power/Motor cable (TM1, TM3) 210.0mm Terminal: 8 kgf-cm (6.94in-lb) L1(L) L2(N) L3 (2). Remote control wire: 4kgf-cm (3.47in-lb) 220-240V T2 T3 380-480V Single/ThreePhases (3). Outer Cover (M4): 8kgf-cm(6.94 in-lb) 3 Phases IM

## 3.8.5 RVDF Size B Installation

#### 3.8.6 RVDF Size B Circuit Diagram

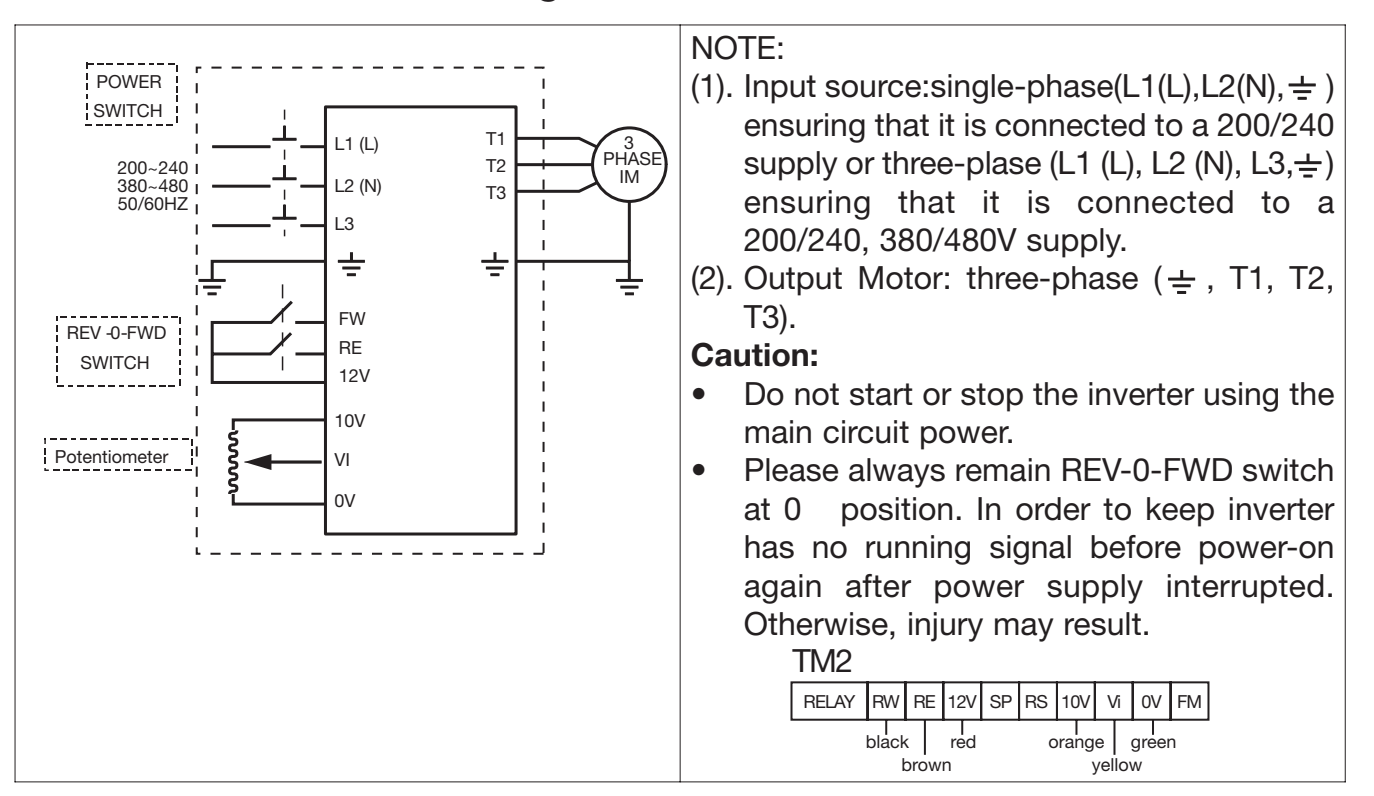

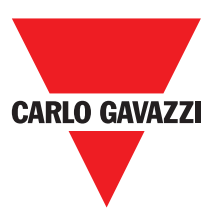

3.8.8 RVDF Size B EMC Mounting

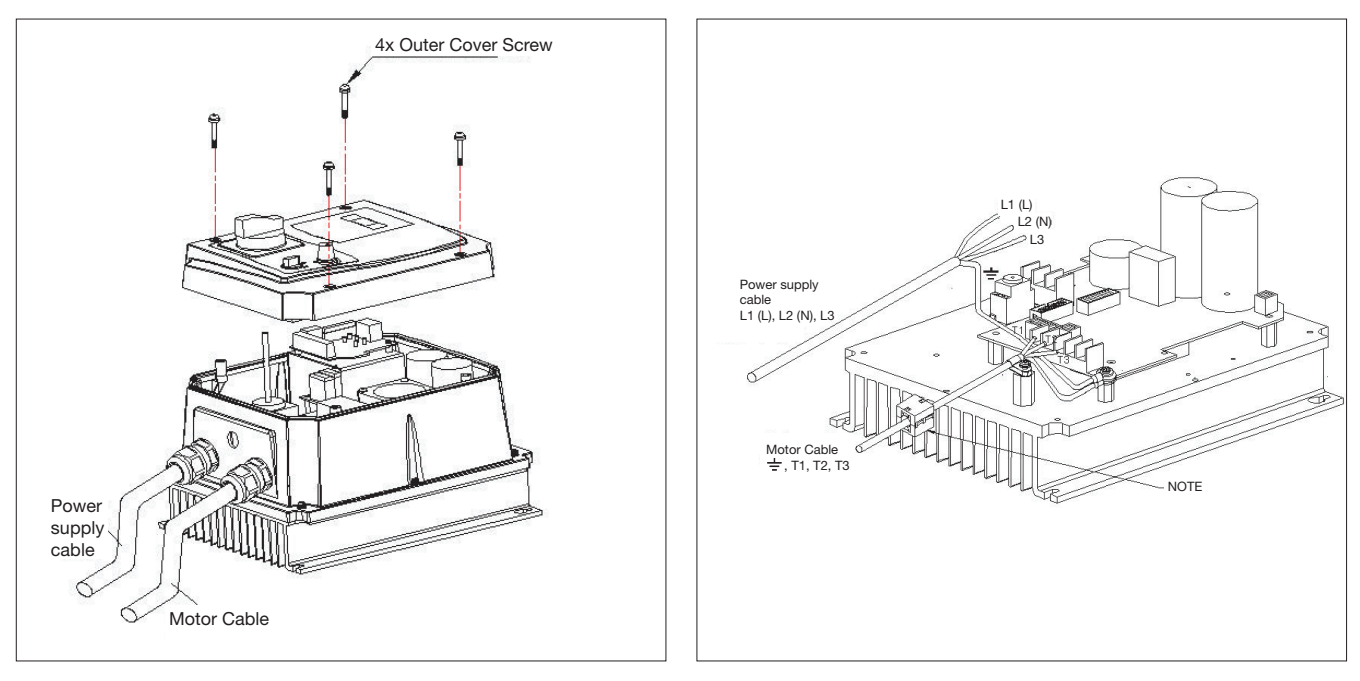

### **3.8.7 RVDF Siza B Connections**

#### NOTE:

For ALL FILTER MODELS, additional items will be find inside the box including : [1] pc of EMC conformed waterproof (IP65) ferrite core; [1] pc of metal fastener; [1] pc of MF Zin 5-C screw. "CAUTION: if application use require to meet EMC regulation, you MUST first constrain the motor cables, close the ferrite core onto the motor cable outside the plastic enclosure as stated in the above diagram. Please also note the length of the Motor cable CANNOT exceed 5M under EMC regulation"

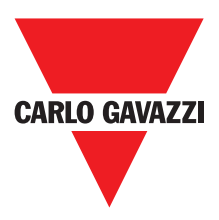

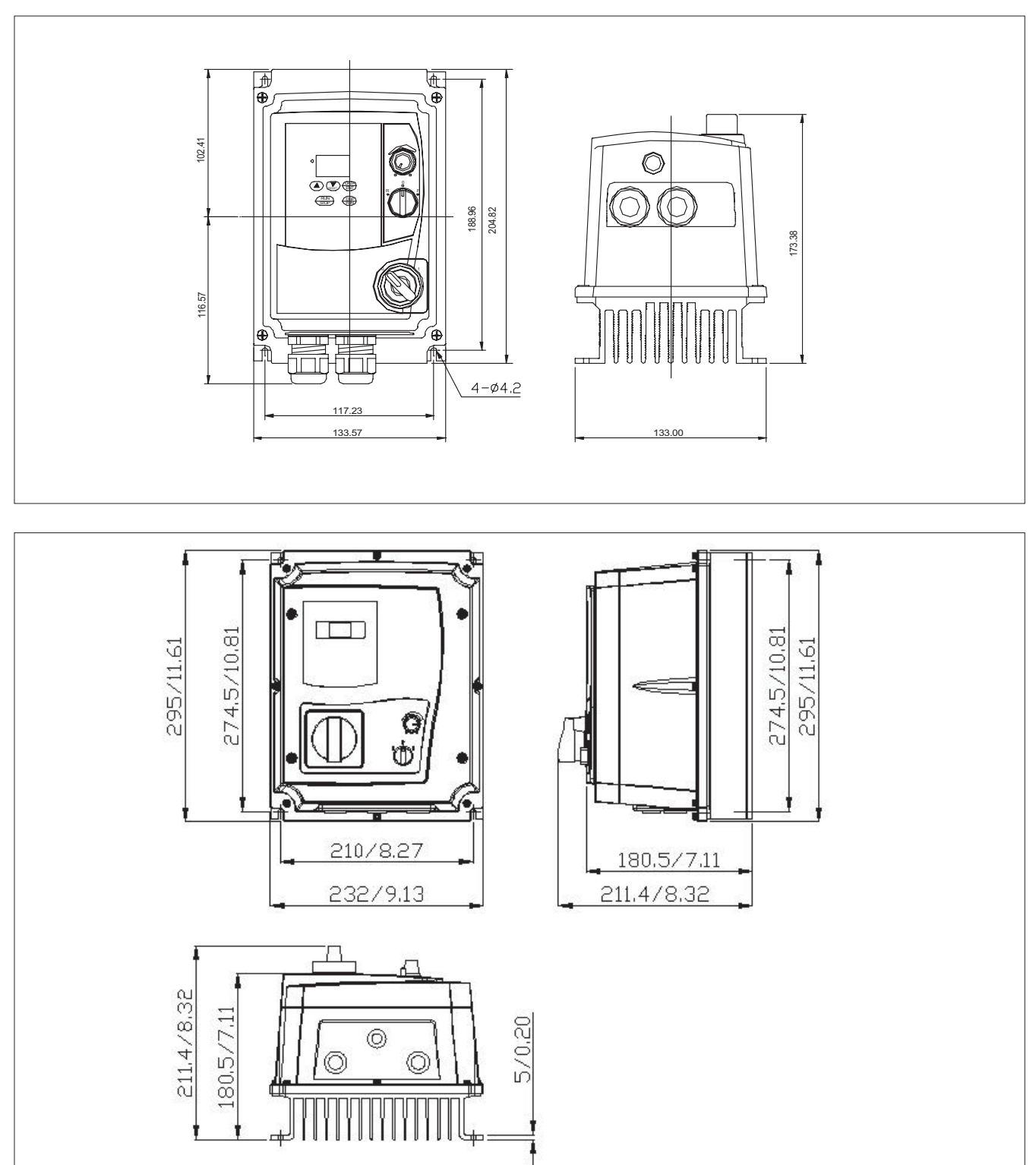

# 3.8.9 RVDF IP65 Type Dimensions

# Chapter 4: Software Index

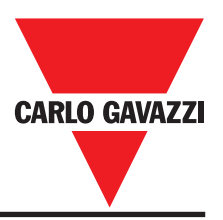

# 4.1 Keypad Operating Instructions

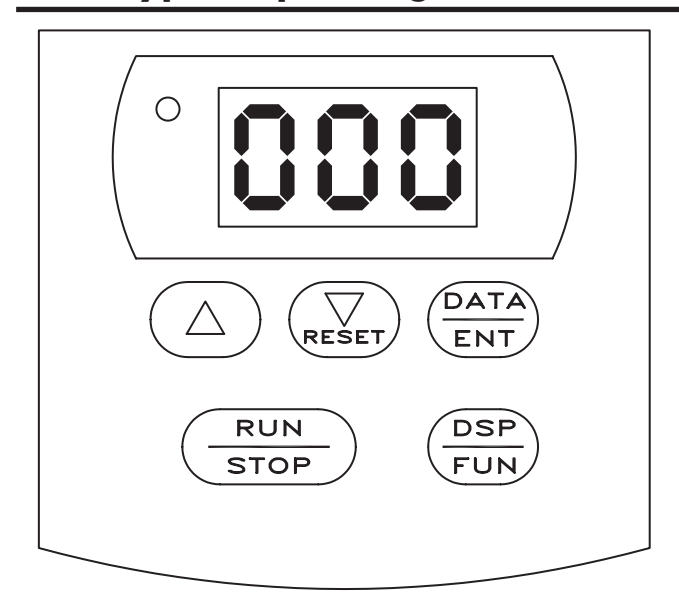

#### CAUTION

Do not operate keypad by screwdriver or other sharp-ended tool to avoid damaging keypad.

# 4.2 Brief Keypad Operation Flowchart

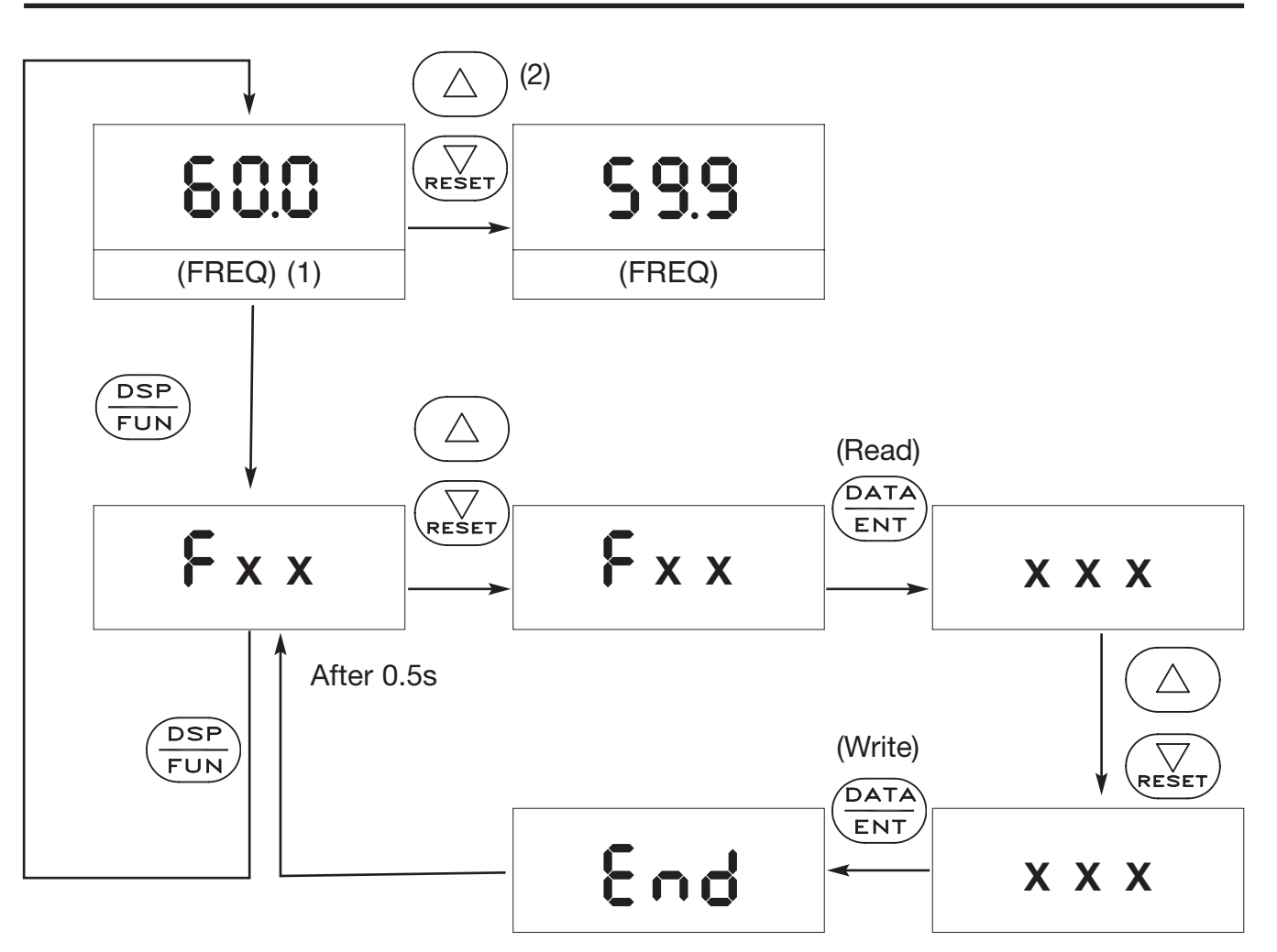

Note (1) Displayed setting of frequency when stopped. Display output frequency when running. Note (2) The setting of the frequency can be modified either when stopped or when running.

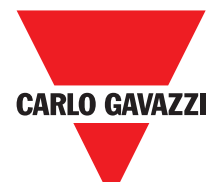

### 4.3 Parameter List

| F_ | Function                                  | Function Description                                                     | Unit                                    | Range                    | Factory setting | Note  |
|----|-------------------------------------------|--------------------------------------------------------------------------|-----------------------------------------|--------------------------|-----------------|-------|
| 0  |                                           | Factory Adjustment                                                       |                                         |                          | 0               |       |
| 1  | Accel. Time                               | Accel. time                                                              | 0.1s                                    | 0.1~999s                 | 5.0             | *1 *3 |
| 2  | Decel. Time                               | Decel. time                                                              | 0.1s                                    | 0.1~999s                 | 5.0             | *1 *3 |
| 3  | Operation mode                            | 0: Forward/Stop, Reverse/Stop<br>1: Run/Stop, Forward / Reverse          | 1                                       | 0~1                      | 0               |       |
| 4  | Motor rotation direction                  | 0: Forward<br>1: Reverse                                                 | 1                                       | 0~1                      | 0               | *1    |
| 5  | V/F Pattern                               | V/F Pattern setting                                                      | 1                                       | 1~6                      | 1/4             | *2    |
| 6  | Fraguanay uppar/lower limit               | Frequency upper limit                                                    | 0.1Hz                                   | 1.0~120Hz<br>(1~200) *4  | 50/60Hz         | *3    |
| 7  | - requency upper/lower limit              | Frequency lower limit                                                    | 0.1Hz                                   | 0.0~120Hz<br>(1~200) *4  | 0.0Hz           | *3    |
| 8  | SPI frequency                             | SP1 frequency                                                            | 0.1Hz                                   | 1.0~120Hz<br>(1~200) *4  | 10Hz            | *3    |
| 9  | JOG frequency                             | JOG frequency                                                            | 0.1Hz                                   | 1.0~10.0Hz<br>(1~200) *4 | 6Hz             |       |
| 10 | Start / Stop Control                      | 0: Keypad<br>1: Terminal (TM2)                                           | 1                                       | 0~1                      | 0               |       |
| 11 | Frequency Control                         | 0: Keypad<br>1: Terminal (0~10v / 0~20mA)<br>2: Terminal (4~20mA)        | 1                                       | 0~2                      | 0               |       |
| 12 | Carrier frequency control                 | Carrier Frequency Setting                                                | 1                                       | 1~5<br>(1~10)*4          | 5               |       |
| 13 | Torque compensation                       | Torque compensation gain                                                 | 0.1%                                    | 0.0~10.0%                | 0.0%            | *1    |
| 14 | Stop method                               | 0: controlled deceleration stop<br>1: free run to stop                   | 1                                       | 0~1                      | 0               |       |
| 15 |                                           | DC braking time                                                          | 0.1s                                    | 0.0~25.5s                | 0.5s            |       |
| 16 | DC braking setting                        | DC braking injection frequency                                           | 0.1Hz                                   | 1~10Hz                   | 1.5Hz           |       |
| 17 |                                           | DC braking level                                                         | 0.1%                                    | 0.0~20.0%                | 8.0%            |       |
| 18 | Electronic thermal<br>Overload protection | Protection base on motor rated current                                   | 1%                                      | 50 ~ 100%<br>(0~200)*4   | 100%            |       |
| 19 | Multifunction input connection            | Multifunction input terminal 1 (SP1) function                            | 1: Jog<br>2: Sp1<br>3: Emergen          | cy stop                  | 5               |       |
| 20 | point                                     | Multifunction input terminal 2 (RESET) function                          | 4: External<br>5: Reset<br>6: SP2 *4    | Base Block               | 3               |       |
| 21 | Multi-function output                     | Multifunction output terminal                                            | 1: Operating<br>2: Frequenc<br>3: Fault | g<br>sy reached          | 3               |       |
| 22 | Reverse Lock-Out                          | 0: REV run<br>1: REV run Lock-Out                                        | 1                                       | 0~1                      | 0               |       |
| 23 | Momentary power loss                      | 0: Enabled<br>1: Disabled                                                | 1                                       | 0~1                      | 0               |       |
| 24 | Auto restart                              | Number of Auto-restart times                                             | 1                                       | 0~5                      | 0               |       |
| 25 | Factory setting                           | 010: Constants initialization to 5<br>020: Constants initialization to 6 | 0Hz system<br>0Hz system                |                          |                 | *2    |
| 26 | SP2 frequency                             | SP2 frequency                                                            | 0.1Hz                                   | 1.0~200Hz                | 20              | *4    |
| 27 | SP3 frequency                             | SP3 frequency                                                            | 0.1Hz                                   | 1.0~200Hz                | 30              | *4    |
| 28 | Direct start                              | 0: Enabled<br>1: Disabled                                                | 1                                       | 0~1                      | 0               | *5    |
| 29 | Software version                          | CPU program version                                                      |                                         |                          |                 |       |
| 30 | Fault Log                                 | Fault log for three faults                                               |                                         |                          |                 |       |

NOTE:

\*1: Indicate this parameter can be adjusted during running mode. \*2: Please refer to F\_25. \*3: If the setting range is above 100, the setting unit becomes 1. \*4: New function for CPU version V1.9 and above.

\*5: New function for CPU version V2.1 and above

Specifications are subject to change without notice. Pictures are just an example. For special features and/or customization, please ask to our sales network. 23/03/2011

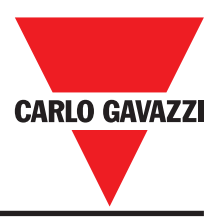

# 4.4 Parameter function description

#### F\_00 Factory adjustment parameter. Do not change.

 $F_01$  : Acceleration time = 0.1 ~ 999 sec F 02 : Deceleration time = 0.1 ~ 999 sec

#### 1. Acceleration / Deceleration time calculation formula:

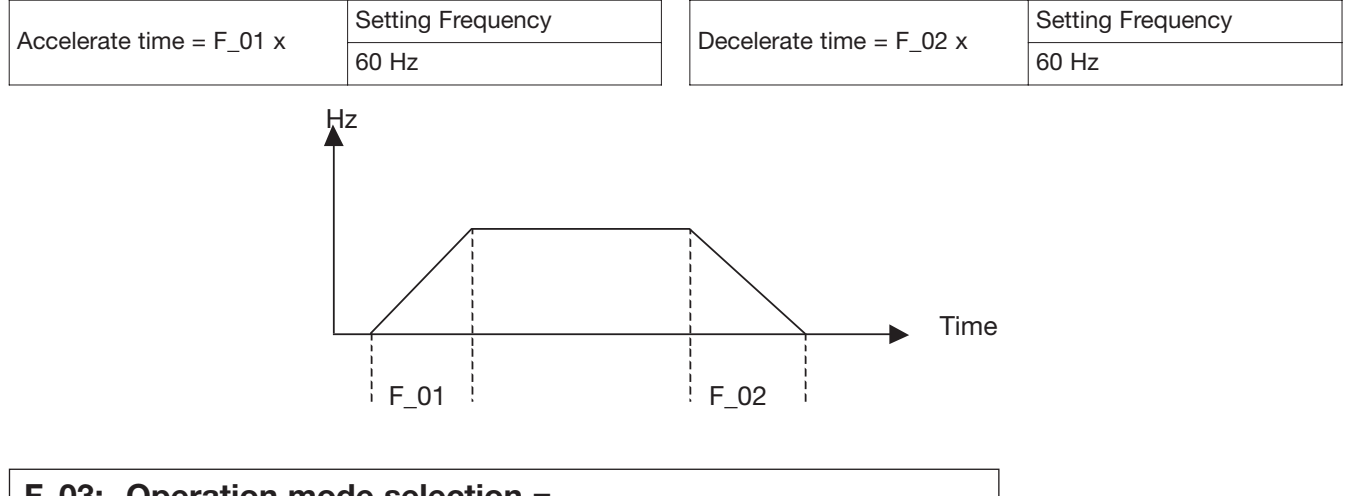

#### **F\_03:** Operation mode selection =

- 0: Forward / Stop, Reverse / Stop
- 1: Run / Stop, Forward / Reverse

NOTE 1: F\_03 takes effect only when F\_10 = 1 (external operation control)

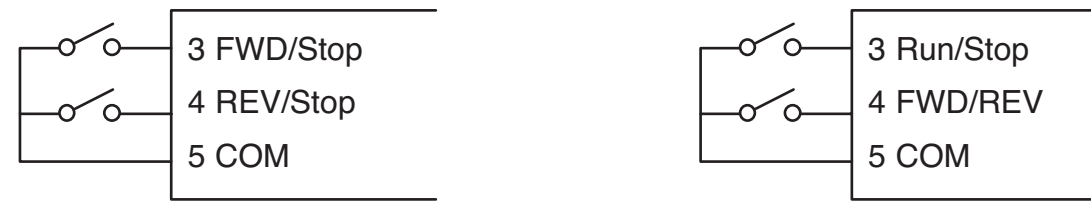

 $F_{03} = 0$  control method

F\_03 = 1 control method

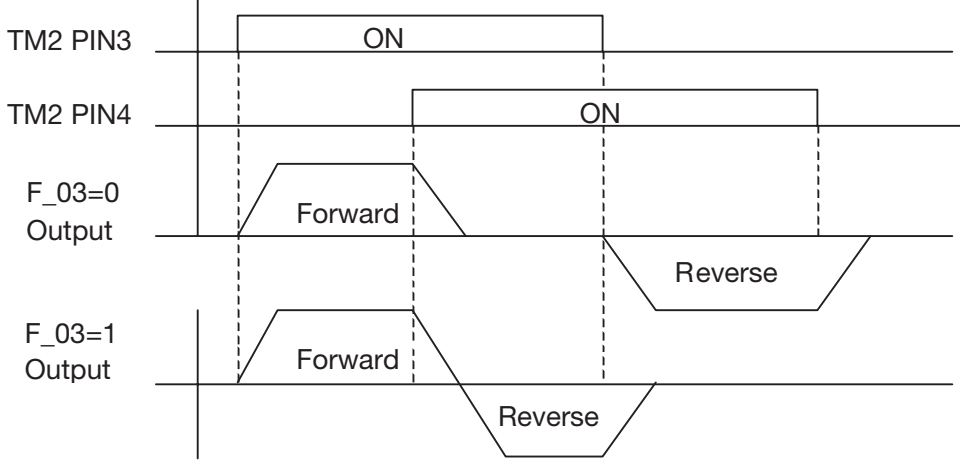

Note: Reverse command is ignored when  $F_{22} = 1$ 

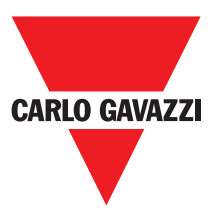

#### F\_04: Motor rotation direction setting = 0: Forward 1: Reverse

Although there is no Forward / Reverse push button on the digital control panel, it is possible to adjust forward / reverse function by changing the F\_04 setting.

#### NOTE:

#### When F\_22 =1: Reverse is disabled, the F\_04 cannot be set to 1.

#### The keypad indication would display "LOC".

```
F_05: V/F pattern setting = 1 ~ 6
```

Selecting  $F_{05} = 1-6$  to select one of the six preset V/F patterns. (Refer to the following tables)

| Specification |                                           | 50 Hz System                              |                                          |
|---------------|-------------------------------------------|-------------------------------------------|------------------------------------------|
| Application   | General Application                       | High starting torque                      | Decreasing torque                        |
| F_5           | 1                                         | 2                                         | 3                                        |
| V/F pattern   | V (%)<br>100<br>B<br>C<br>1 2.5 50 120 Hz | V (%)<br>100<br>B<br>C<br>1 2.5 50 120 Hz | V (%)<br>100<br>B<br>C<br>1 25 50 120 Hz |
| Specification |                                           | 60Hz System                               |                                          |
| Application   | General Application                       | High starting torque                      | Decreasing torque                        |
| F_5           | 4                                         | 5                                         | 6                                        |
| V/F pattern   | V(%)<br>100<br>B<br>C<br>1 3.0 60 120 Hz  | V (%)<br>100<br>B<br>C<br>1 3.0 60 120 Hz | V (%)<br>100<br>B<br>C<br>1 30 60 120 Hz |

| F_5 | В   | С     |
|-----|-----|-------|
| 1/4 | 10% | 8%    |
| 2/5 | 15% | 10.5% |
| 3/6 | 25% | 7.7%  |

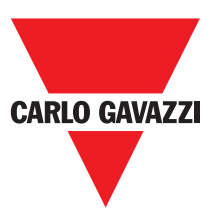

# F\_06: frequency upper limit range=1~120HzF\_07: frequency lower limit range=1~120Hz (1~200Hz with CPU versionv1.9 and above)

#### F\_06: Factory setting refers to F\_25.

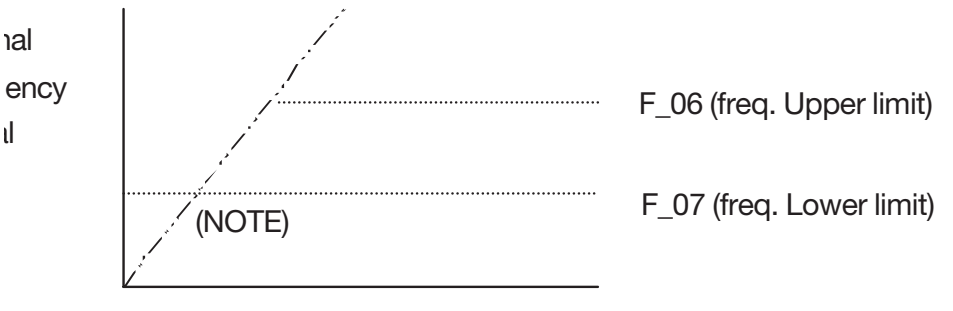

Frequency setting signal

#### NOTE:

- If  $F_07 = 0$  Hz, If the frequency instruction is equal to 0Hz, the inverter will stop at 0 speed.
- If  $F_07 > 0$  Hz, If the frequency instruction is lower than  $F_07$ , the inverter will output a minimum speed according to the setting in  $F_07$

# F\_08: SP1 frequency = 1 ~ 120Hz(1~200Hz:CPU version v1.9 and above) F\_09: JOG frequency = 1 ~ 120Hz(1~200Hz:CPU version v1.9 and above)

- 1. When F\_19 or F\_20 = 2 and the multifunction input terminal is ON, the inverter operates at sp1 frequency (F\_08)
- 2. When F\_19 or F\_20 = 1 and the multifunction input terminal is ON, the inverter operate at jog frequency (F\_09)
- 3. The priority of reading frequency setting is: Jog **\*** Sp1 **\*** Keypad setting or external frequency signal using a speed pot.

# F\_10: Start / Stop Control

- = 0: Keypad
- = 1: Terminal (TM2)

#### NOTE: When F\_10=1 (Terminal Control), emergency stop on the Keypad is enabled.

When F\_10=1, please refer to the descriptions of F\_23/24, in order to avoid the damage to the human and the machine.

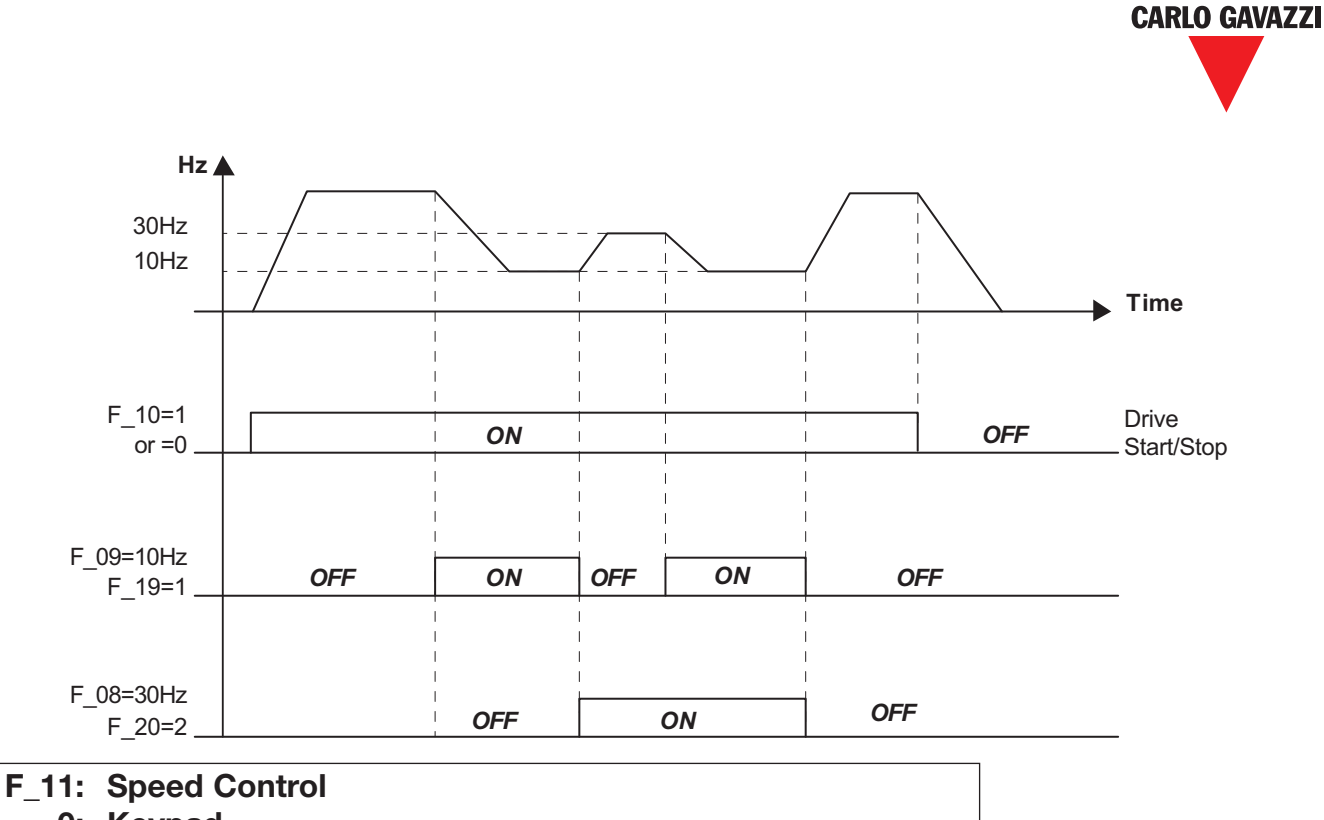

- = 0: Keypad
- = 1: Analog Speed Pot Terminal (TM2) (0 ~ 10V / 0-20mA)
- = 2: Analog Speed Pot Terminal (TM2) ( 4-20mA )

#### NOTE 1:

When jog frequency or Sp1 frequency is switched on, the frequency is setup by Sp1 speed, the **\* \*** buttons on the keypad is disabled. Original setting will be restored after the Sp1 connection is removed.

#### NOTE 2:

During the contact closure of the jog function, the keypad control remains in a sleep state until the jog contact connection is re-opened.

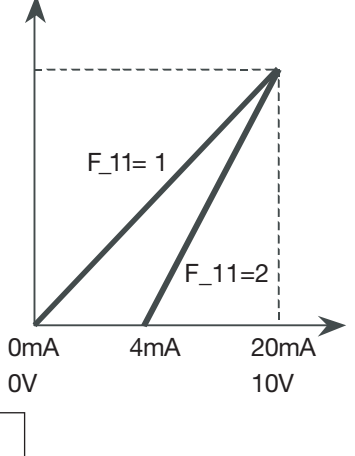

#### F\_12: Carrier Frequency = 1 ~ 10

| F_12 | Carrier frequency | F_12 | Carrier frequency      | F_12 | Carrier frequency    |
|------|-------------------|------|------------------------|------|----------------------|
| 1    | 4kHz              | 5    | 8kHz                   | 9    | 15kHz <sup>(1)</sup> |
| 2    | 5kHz              | 6    | 10kHz <sup>(1)</sup>   | 10   | 16kHz <sup>(1)</sup> |
| 3    | 6kHz              | 7    | 12kHz <sup>(1)</sup>   |      |                      |
| 4    | 7.2kHz            | 8    | 14.4kHz <sup>(1)</sup> |      |                      |

#### NOTE: (1): Available for CPU version V1.9 and above.

#### 2: If F\_12=7~10, the inverter must operator with low load.

Although an IGBT TYPE inverter can provide a low audible noise level during its operation, it is possible that the switching of the high carrier frequency may interfere with external electronic components (or other controllers) or even cause vibration in the motor. Adjusting the carrier frequency can usually correct this problem.

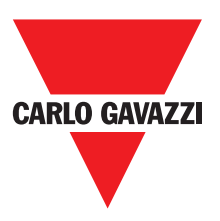

#### **F**\_13: Torque compensation gain = $0 \sim 10 \%$

To enhance Inverter output torque patterns according to the B, C voltage points on the V/F pattern (refer to  $F_05$  description) and the ( $F_13$ ) for this feature.

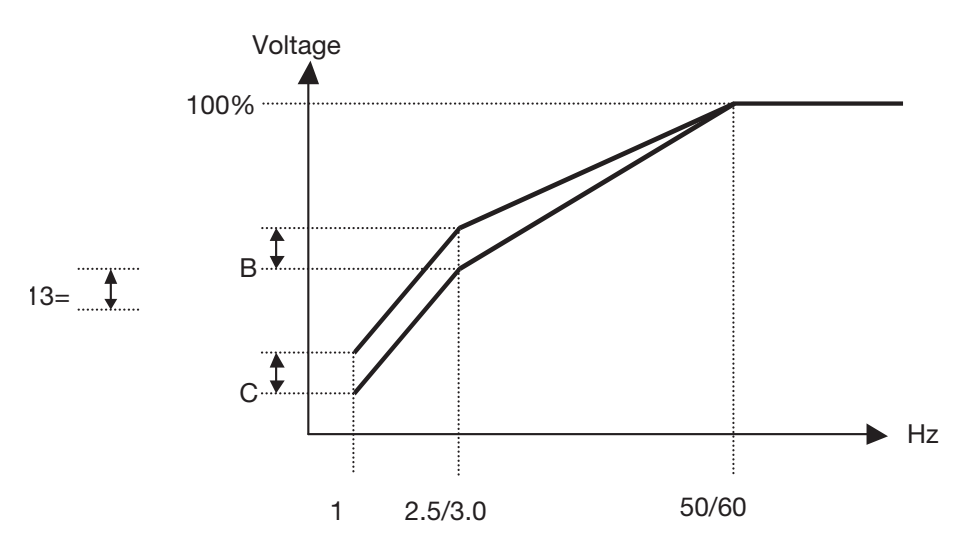

NOTE: When F\_13 = 0, the torque boost function is disabled.

| F_14 | Stopping method       | = 0 : Controlled deceleration stop |
|------|-----------------------|------------------------------------|
|      |                       | = 1 : free run to stop             |
| F_15 | DC braking time       | = 0 ~ 25.5 sec                     |
| F_16 | DC braking starting f | requency = 1 ~ 10 Hz               |
| F_17 | DC braking level      | = 0 ~ 20 %                         |

#### If $F_{14} = 0$

When the inverter receives the stop command, it decelerate to the pre-set frequency setup by F\_16 after this the output voltage level that is set in the F\_17; will determine the amount of DC voltage that's injected into the motor. The time duration to perform this stopping function is setup in F\_15.

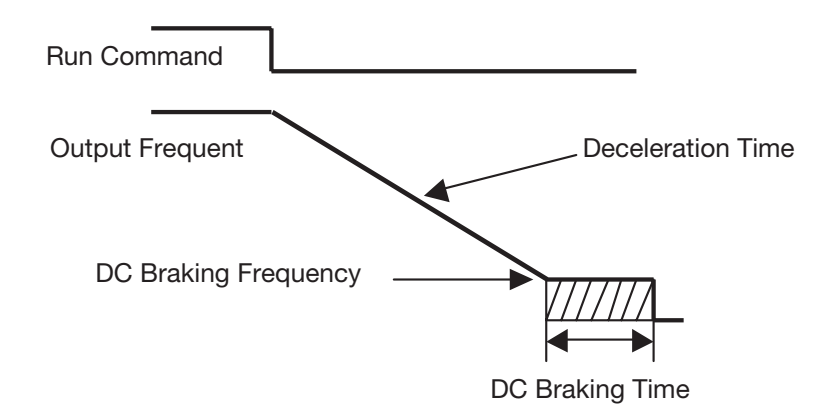

#### If F\_14 = 1

The inverter stops output immediately after receiving the stop command. The motor will enter into a free running state until it comes to a complete stop.

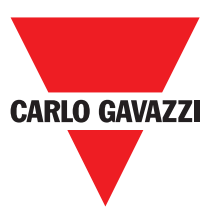

# F\_18: Motor rated current = 50~100 %(0~200%: CPU version v1.9 and above)

#### 1. The electronic thermal overload protection for motor:

- (1)Motor rated current = Inverter rated current x F\_18 F\_18 = Motor rated current / inverter rated current
- (2) When the load is within 100% of the motors rated current, the operation continues. When the load reaches 150% of the motors rated current the operation is allowed to continue for 1 minute. (Refer to curve (1) in Figure 3)
- (3) After protecting the motor with the electronic thermal switch activated, the inverter is cut off immediately. The OLI light will flash. To resume operation, push the RESET button or activate an external reset connection wired to terminal 2.
- (4) When the motor is operating at low speeds, the heat dissipation efficiency is lower. The electronic thermal activation level is also reduced. (to change from curve (1) to curve (2) in Figure 3. Choose the appropriate F\_05 setting according to the applied motor to reach the desired performance.

#### 2. The electronic thermal protecting for inverter:

- (1) When the load is within 103% of the inverters rated current, the operation continues. When the load reaches 150% of rated current of the inverter, the operation will continue for 1 minute. (Refer to curve (1) of figure 3)
- (2) After the activation of the electronic thermal switch, the inverter is shut off immediately. The OL2 light will flash. To resume the operation, push RESET button or activate an external reset contact on terminal 2.

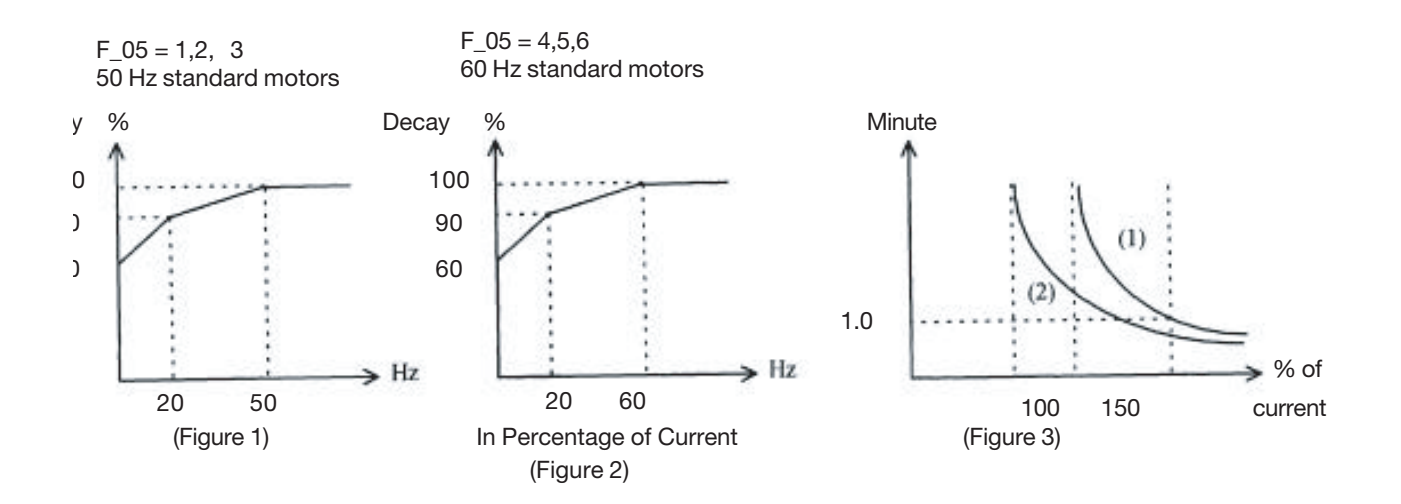

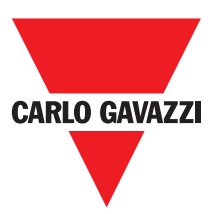

# F\_19: Multifunctional input terminal 1 function = 1~5 (1~6:CPU version v1.9 and above) F\_20: Multifunctional input terminal 2 function = 1~ 5 (1~6:CPU version v1.9 and above)

1. F\_19=1 or F\_20 =1: JOG control (refer to F\_09)

#### 2. F\_19, F\_20 =2 or 6 Multi-speed control:

#### F\_19=2 & F\_20=6:

| TM2 SP1 Terminal | TM2 RESET Terminal | Output frequency |
|------------------|--------------------|------------------|
| ON               | OFF                | F_08             |
| OFF              | ON                 | F_26             |
| ON               | ON                 | F_27             |

#### F\_19=6 & F\_20=2:

| TM2 SP1 Terminal | TM2 RESET Terminal | Output frequency |
|------------------|--------------------|------------------|
| ON               | OFF                | F_26             |
| OFF              | ON                 | F_08             |
| ON               | ON                 | F_27             |

NOTE: F\_19,F\_20=2 or 6 are new function for CPU version v1.9 and above.

#### 3. F\_19, F\_20 =3: External emergency stop

When the external emergency stop signal is activated, the inverter proceeds to decelerate and stop, (ignoring the setting of F\_14). The inverters E.S. light will flash after stopping. After the emergency stop signal is deactivated, turn the RUN switch OFF and then ON again to cycle it. (F\_10=1) Or, push the RUN key (F\_10=0). The inverter will then resume operation and restart. If the emergency stop signal is removed before the inverter stops, the inverter will still execute the emergency stop.

#### 4. F\_19, F\_20 =4: External Base Block (Immediate Shut Down)

When the external base block signal is activated, the inverter output will be immediately shut off (ignoring the setting of F\_14) and flash b.b. Light. After the base block signal is deactivated, turn the RUN switch OFF and then ON again (F\_10=1) or push the RUN key (F\_10=0), the inverter will restart from the original starting frequency.

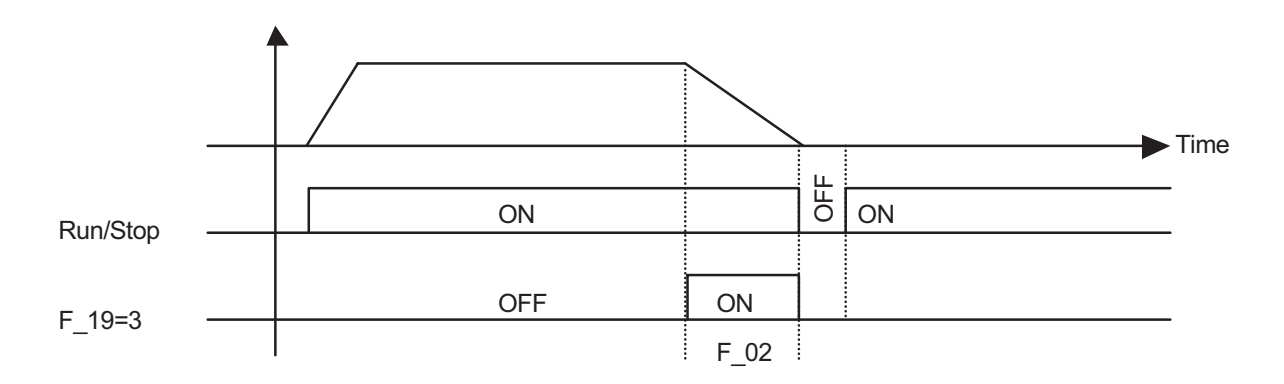

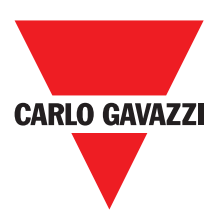

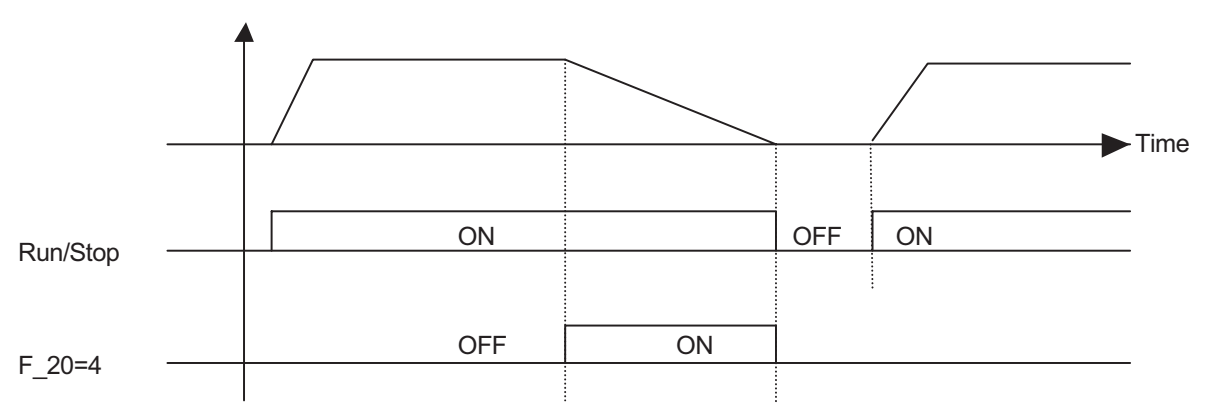

#### 5. F\_19, F\_20 = 5: Auto Reset when inverter faults.

| F 21: Multi-function output terminal control = $1 \sim 3$ | F | 21: Multi-function | output terminal | $  control = 1 \sim 3$ |  |
|-----------------------------------------------------------|---|--------------------|-----------------|------------------------|--|
|-----------------------------------------------------------|---|--------------------|-----------------|------------------------|--|

1. F\_21 = 1: Run mode signal

2. F\_22 = 2: At Frequency Speed Signal

3. F\_21 = 3: Fault signal

Terminal1 and2 of TM2 are activated at CPF, OL1, OL2, OCS, OCA, OCC, Ocd, Ocb, OVC, LVC, OHC.

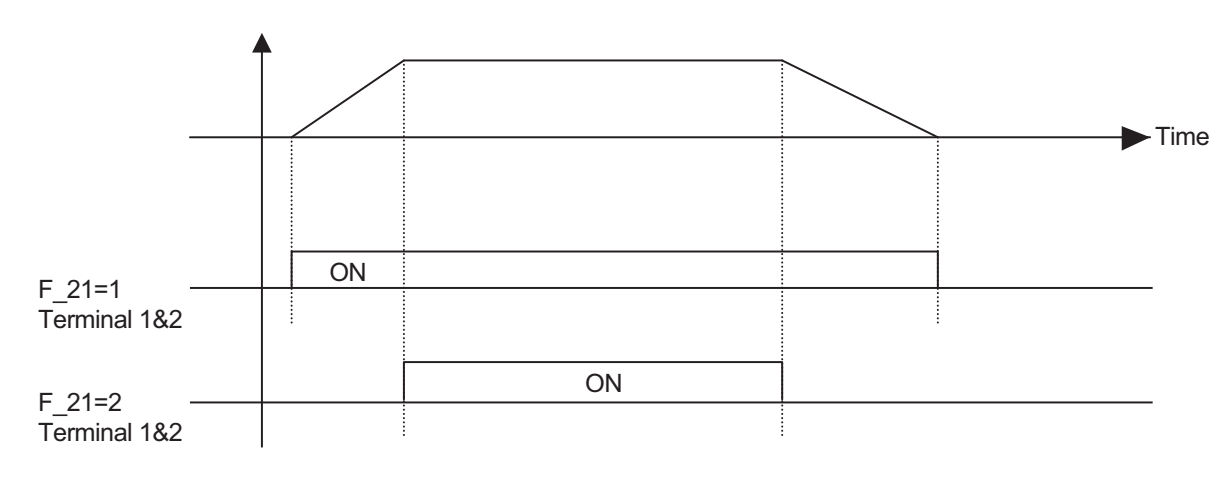

| F_22: | <b>Reverse Lock-Out</b> | = 0: REV command          |  |
|-------|-------------------------|---------------------------|--|
|       |                         | = 1: REV command Lock-out |  |

#### NOTE:

When  $F_04$  is set to 1 (reverse),  $F_22$  cannot be set to 1, in order to properly lockout a motors direction,  $F_04$  must be set at 0 before setting  $F_22$  to 1.

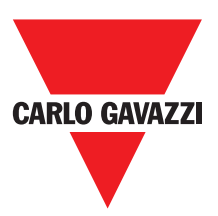

#### F\_23: Auto-restart after momentary power loss =0: auto-restart enabled =1: auto-restart disabled

- 1. When the AC power supply is temporary below low voltage protection levels because of power company issues or encountering large current loading in the same power supply system, the inverter will stop its output immediately. If the power source resumes within 2 seconds, the inverter can restart by using its speed search program.
- 2. When F\_23=0:
  - (1) If the momentary power loss is less than 2 seconds, the inverter resume operation automatically via speed search at 0.5 seconds after power up. The number of auto-restart times is not limited by F\_24.
  - (2) If the momentary power loss is long, the operation of the inverter is based on the setup of F\_10 and the condition of external switch.
  - (3) If the time of momentary loss is between the above two, whether the inverter will autorestart depends on F\_24:

F\_24=0: auto-restart disabled.

- F\_24=1~5: auto-restart enabled 1~5 times.
- 3. When F\_23=1,
  - (1) Power up after momentary power loss, the inverter will not start. Even under F\_24>0.
  - (2) If the momentary power loss is long, the inverter must be restart manually. The operation of the inverter is based on the setup of  $F_10$  and the condition of external switch.
- 4. When restart the inverter, the operation of the inverter is based on the setup of F\_10 and the condition of external switches (FWD/REV button).
  - (1)When F\_10=0, the inverter will not start after restart.
  - (2) When F\_10=1 and the external switch (FWD/REV button) is OFF, the inverter will not start after restart.
  - (3)When F\_10=1 and the external switch (FWD/REV button) is ON, the inverter will start automatically after restart. Attention: Base on safety reason, please turn off the external switch (FWD/REV button) after power loss to avoid possible damage to the machine and the human body after sudden regeneration of power.

#### F\_24: Number of Auto-restart times = 0 ~ 5

- 1. When F\_24=0, the inverter will not auto-restart after a malfunction break away from operation. (Except for momentary power loss, please refer to F\_23 for details)
- 2. When F\_24=1~5: the inverter will resume operation via speed search at 0.5 second under auto-restart after malfunction break away. (Except for momentary power loss, please refer to F\_23 for details).
- 3. When the inverter is set to deceleration or DC breaking, the transient restart procedure is not performed.
- 4. If either of following situations should develop, the auto restart times will be reset:

(1)No additional malfunction (in operation or stop) occurs within 10 minutes. (2)Press RESET button.

Specifications are subject to change without notice. Pictures are just an example. For special features and/or customization, please ask to our sales network. 23/03/2011

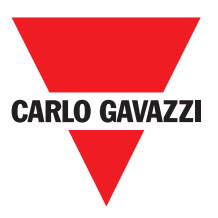

#### F\_25: Return to Factory Pre-Settings = 010: Constants initialization to 50Hz system = 020: Constants initialization to 60Hz system

- 1. When F\_25 is set to 010, all parameters are restored to factory settings. The settings of F\_05 =1 and F\_06 = 50. F\_25 is restored back to 000 after the reset process is complete. (50Hz operation)
- When F\_25 is set to 020, all parameters are restored to factory settings. The settings of F\_05 =4 and F\_06 = 60. F\_25 is restored back to 000 after the reset process is complete. (60Hz operation)

F\_27: SP3(1~200Hz) , Multi-speed3 (Reference to F\_19 & F\_20)

#### F\_28: Direct start

= 0 : Direct start enable when remote Run command on
= 1 : Direct start disable when remote Run command on
(CPU version V2.1 and above)

When  $F_{28} = 1$  and control mode is remote control ( $F_{10} = 1$ ), Inverter can not start if RUN switch is ON when power is engaged, Must be turned the RUN switch OFF and turned ON again, Then Inverter can start.

| r_29: CPO program version |  |
|---------------------------|--|
|                           |  |
| F_30: Last three faults   |  |

- 1. Last three faults: indicate the sequence of the occurrence of malfunctions by the location of decimal point. **x.xx** indicates a recently happened malfunction. **xx.x** indicates the last malfunction that happened. **xxx.** Indicates the earliest malfunction in the record.
- 2. After entering the F\_30 function, the x.xx trip record will be displayed first. After that, press
  t button and you can read activity in a chronological order. xx.x t xxx. t x.xx t...
- 3. After entering F\_30 function, if the RESET button is pressed, the trip record will be cleared. Indication display -.--, ---, and ----.
- 4. When the content of trip indicates O.CC, it will indicate the latest trip code is OC-C and so on.

# Chapter 5: Troubleshooting

# 5.1 Manual Reset Inoperative Malfunctions

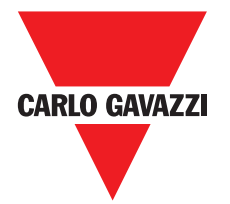

| INDICATION | CONTENT                                 | POSSIBLE CAUSE                                                                                      | COUNTERMEASURE                                                                         |
|------------|-----------------------------------------|----------------------------------------------------------------------------------------------------|----------------------------------------------------------------------------------------|
| CPF        | Program error                           | Outside noise interference                                                                          | Place a RC surge absorber in parallel with the noise generating magnetic contact       |
| EPR        | EEPROM error                            | EEPROM defective                                                                                    | Replace EEPROM                                                                         |
| ov         | Voltage too high<br>while not operating | <ol> <li>Power source voltage too high</li> <li>Detection circuitry defective</li> </ol>            | <ol> <li>Examine the power supply</li> <li>Return the inverter for repair</li> </ol>   |
| LV         | Voltage too low<br>while not operating  | <ol> <li>Power source voltage too low</li> <li>Detection circuitry defective</li> </ol>             | <ol> <li>Examining the power supply</li> <li>Return the inverter for repair</li> </ol> |
| ОН         | Inverter over heat while not operating  | <ol> <li>Detection circuit defective.</li> <li>Environment over-heat or poor ventilation</li> </ol> | <ol> <li>Return the inverter for repair</li> <li>Improve ventilation</li> </ol>        |

# 5.2 Manual Reset Operative Malfunctions (Auto-Reset inoperative)

| INDICATION | CONTENT                        | POSSIBLE CAUSE                                                                                           | COUNTERMEASURE                                                                                                    |
|------------|--------------------------------|----------------------------------------------------------------------------------------------------|----------------------------------------------------------------------------------------------------|
| ос         | Over-current at stop condition | Detection circuit malfunction                                                                            | Return the inverter for repair                                                                                                    |
| OL1        | Motor over-load                | <ol> <li>Loading too large</li> <li>Improper V/F model setting</li> <li>Improper F_18 setting</li> </ol> | <ol> <li>Increase capacity of motor</li> <li>Adjust to use a proper V/F curve setting</li> <li>Adjust F_18 according to instruction</li> </ol> |
| OL2        | Inverter over-load             | <ol> <li>Loading too large</li> <li>Improper V/F model setting</li> </ol>                                | <ol> <li>Increase capacity of inverter</li> <li>Adjust to use a proper V/F curve setting</li> </ol>                                            |

## **5.3 Manual Reset and Auto-Reset Operative Malfunctions**

| INDICATION | CONTENT                                        | POSSIBLE CAUSE                                                                                                    | COUNTERMEASURE                                                                                                    |
|------------|------------------------------------------------|----------------------------------------------------------------------------------------------------|----------------------------------------------------------------------------------------------------|
| OCS        | Transient over-<br>current starting<br>machine | <ol> <li>Motor coil short-circuit with external casing</li> <li>Motor connection wire short-circuit<br/>with grounding</li> <li>Transistor module damaged</li> </ol> | <ol> <li>Examining motor</li> <li>Examining wiring</li> <li>Replace transistor module</li> </ol>                                                                                                    |
| OCA        | Over-current at acceleration                   | <ol> <li>Acceleration time setting too short</li> <li>Improper V/F feature selection</li> <li>Applied motor capacity<br/>exceeds inverter capacity</li> </ol>        | <ol> <li>Adjust acceleration time to longer setting</li> <li>Adjust to a proper V/F curve</li> <li>Replace and install another inverter<br/>with appropriate capacity</li> </ol>                        |
| 000        | Over-current at steady speed                   | <ol> <li>Transient alteration of the loading</li> <li>Transient alteration of the power supply</li> </ol>                                                            | <ol> <li>Examining the loading configuration</li> <li>Install inductor on the power supply<br/>input side</li> </ol>                                                                                    |
| OCd        | Over-current at deceleration                   | Deceleration setting too short                                                                                                    | Adjust to use a longer acceleration time                                                                                                    |
| OCb        | Over-current at breaking                       | DC Breaking frequency, breaking voltage, or breaking time setting too long                                                                                           | Adjust to reduce settings of F_15, F_16, or $F_17$                                                                                                    |
| OVC        | Over-voltage at<br>operation /<br>deceleration | <ol> <li>Deceleration time setting too short or<br/>inertial loading too large</li> <li>Power supply voltage variation too large</li> </ol>                          | <ol> <li>Adjust to use a longer deceleration time</li> <li>Install a inductor on the power supply<br/>input side</li> <li>Increase the capacity of inverter</li> </ol>                                  |
| LVC        | Insufficient voltage level at operation        | <ol> <li>Power supply voltage too low</li> <li>Power supply voltage variation too<br/>large</li> </ol>                                                               | <ol> <li>Improve power source quality</li> <li>Adjust to use a longer acceleration time</li> <li>Increase capacity of inverter</li> <li>Install a reactor on the power supply<br/>input side</li> </ol> |
| ОНС        | Heat-sink over heated at operation             | <ol> <li>Loading too heavy</li> <li>Ambient temperature too high or poor<br/>ventilation</li> </ol>                                                                  | <ol> <li>Examining the loading</li> <li>Increase capacity of inverter</li> <li>Improve ventilation</li> </ol>                                                                                           |

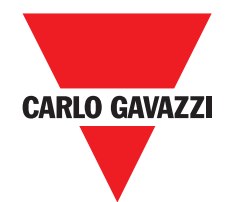

# **5.4 Special Condition Description**

| INDICATION | CONTENT                  | POSSIBLE CAUSE                                                                                                    |
|------------|--------------------------|----------------------------------------------------------------------------------------------------|
| SP0        | Zero Speed<br>Stopping   | When F_11 = 0, F_7= 0 and frequency setting < 1 Hz<br>When F_11 = 1, F_7<(F_6/100), and frequency setting <(F_6/100)                                                                                                    |
| SP1        | Fail to start directly   | <ol> <li>If the inverter is set to external operation (F_10 = 1) and direct start is disabled<br/>(F_28 =1), the inverter cannot be started and will flash SP1 when operation<br/>switch turned to ON after applying power (see descriptions of F_28).</li> <li>Direct start is possible when F_28 = 0.</li> </ol> |
| SP2        | Keypad emergency<br>stop | The inverter setup to external operation ( $F_10=1$ ). If the STOP key in the keypad is pressed at the middle of operation, the inverter stops according the setting in $F_14$ and flash SP2 after stop. The RUN switch must be turned OFF than ON to restart the machine.                                         |
| E.S.       | External emergency stop  | When the external emergency stop signal is activated through the multi-function input terminal, the inverter decelerates and stops. Inverter flashes E.S. after stops. (Refer to instruction for F_19 for detail).                                                                                                 |
| b.b.       | External BASE<br>BLOCK   | When the external BASE BLOCK signal is activated through the multifunction terminal, the inverter stop output immediately and flash b.b. for indication. (Refer to instruction for F 19 for detail)                                                                                                    |

# 5.5 Keypad Operation Error Instruction

| INDICATION | CONTENT                   | POSSIBLE CAUSE                                                                                                    | COUNTERMEASURE                                                                                                    |
|------------|---------------------------|----------------------------------------------------------------------------------------------------|----------------------------------------------------------------------------------------------------|
| LOC        | Motor direction<br>locked | <ol> <li>Attempt to reverse direction when<br/>F_22 = 1</li> <li>Attempt to set F_22 to 1 when F_04=1</li> </ol>                                                                                                    | <ol> <li>Adjust F_22 to 0</li> <li>Adjust F_04 to 0</li> </ol>                                                                                 |
| Er1        | Keypad operation<br>error | <ol> <li>Press * or * keys when F_11=1 or<br/>under sp1 operation</li> <li>Attempt to modify F_29</li> <li>Attempt to modify parameter that is<br/>not allowed to be modified during<br/>operation (refer to parameter list)</li> </ol> | <ol> <li>Use † or † keys to adjust frequency<br/>setting only after F_11=0</li> <li>Do not modify F_29</li> <li>Modify in stop mode</li> </ol> |
| Er2        | Parameter setting error   | 1. F_6 ≤ F_7                                                                                                    | 1. F_6 > F_7                                                                                                    |

## **5.6 General Malfunction Examination Method**

| ABNORMALITY                                                          | CHECK POINT                                                                                       | COUNTERMEASURE                                                                                                    |
|----------------------------------------------------------------------|---------------------------------------------------------------------------------------------------|----------------------------------------------------------------------------------------------------|
|                                                                      | Is the power source voltage delivered to L1, L2 terminal (is the charging indicator illuminated)? | <ul><li>Check if the power source on.</li><li>Turn power source OFF and then ON again.</li><li>Reconfirm the power voltage level.</li></ul> |
| Motor                                                                | Is there voltage output from output terminal T1, T2 and T3?                                       | Turn power source OFF and then ON again                                                                                                    |
| moperative                                                           | Is the motor wired correctly?                                                                     | Check motor wiring.                                                                                                    |
|                                                                      | Is there any abnormal condition of the inverter?                                                  | • Refer to malfunction handling instructions to                                                                                             |
|                                                                      | Is the forward or reverse instruction loaded?                                                     | examine and correct wiring.                                                                                                    |
| Motor<br>Inoperative<br>Motor<br>operate in<br>opposite<br>direction | Is the analog frequency setting loaded?                                                           | • Check to see if wiring for analog frequency input signal is correct?                                                                      |
|                                                                      | If the operation mode setting correct?                                                            | Check if the frequency input setting voltage is correct?                                                                                    |
|                                                                      | Is wiring on the output terminals T1, T2 and T3 correct?                                          | Operate by digital?                                                                                                    |
|                                                                      | Is the wiring for the forward and reverse signals correct?                                        | Wiring should be in accordance with the U, V, W terminals of motor.                                                                         |

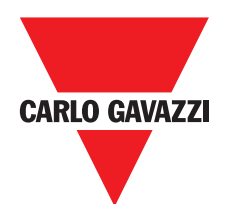

| ABNORMALITY                       | CHECK POINT                                             | COUNTERMEASURE                                    |
|-----------------------------------|---------------------------------------------------------|---------------------------------------------------|
| Motor<br>operation<br>speed fixed | Is the wiring for analog frequency input correct?       | • Examining the wiring and correct it.            |
|                                   | Is the operation mode setting correct?                  | • Examining the wiring and correct it.            |
|                                   | Is the loading too heavy?                               | Check the Operation panel                         |
| Motor                             | Is the specification of motor (poles, voltage) correct? | Reduce loading                                    |
| operation                         | Is the gear ratio correct?                              | Reconfirm motor specification.                    |
| too high or                       | Is the highest output frequency setting correct?        | Reconfirm gear ratio                              |
| too low                           | Is the voltage on motor side reduced extremely?         | Reconfirm highest output frequency                |
| Abnormal                          | Is the loading too heavy?                               | Reduce loading variation                          |
| speed                             | Is the loading variation too large?                     | Increase inverter and motor capacity              |
| operation                         | Is the input power source steady and stable?            | Install AC reactor on the power supply input side |

## **5.6 General Malfunction Examination Method**

# Chapter 6: Troubleshooting Procedures

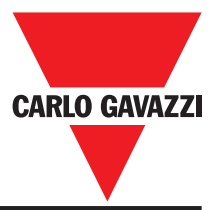

# 6.1 General procedure in case of malfunction

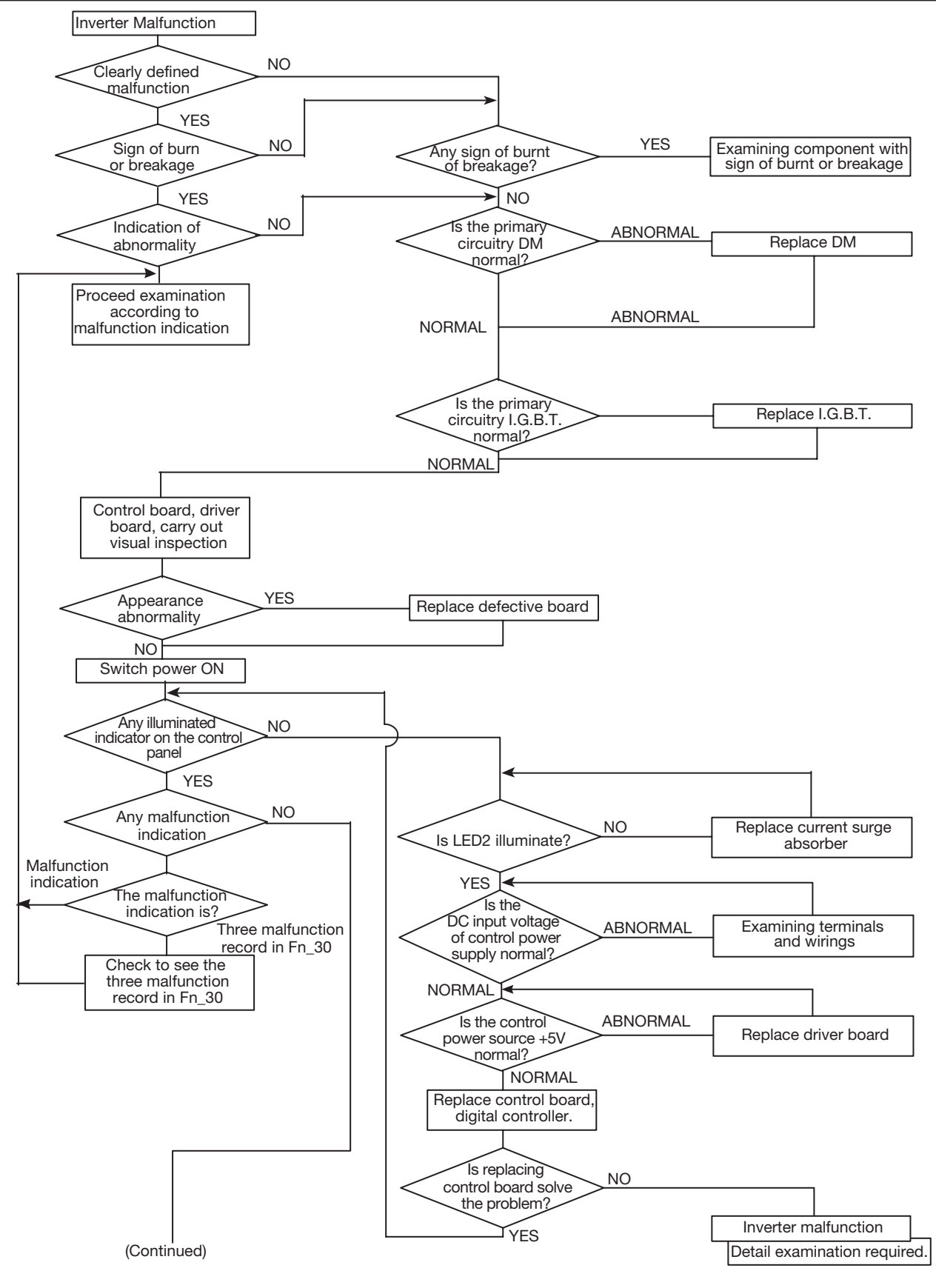

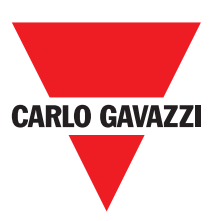

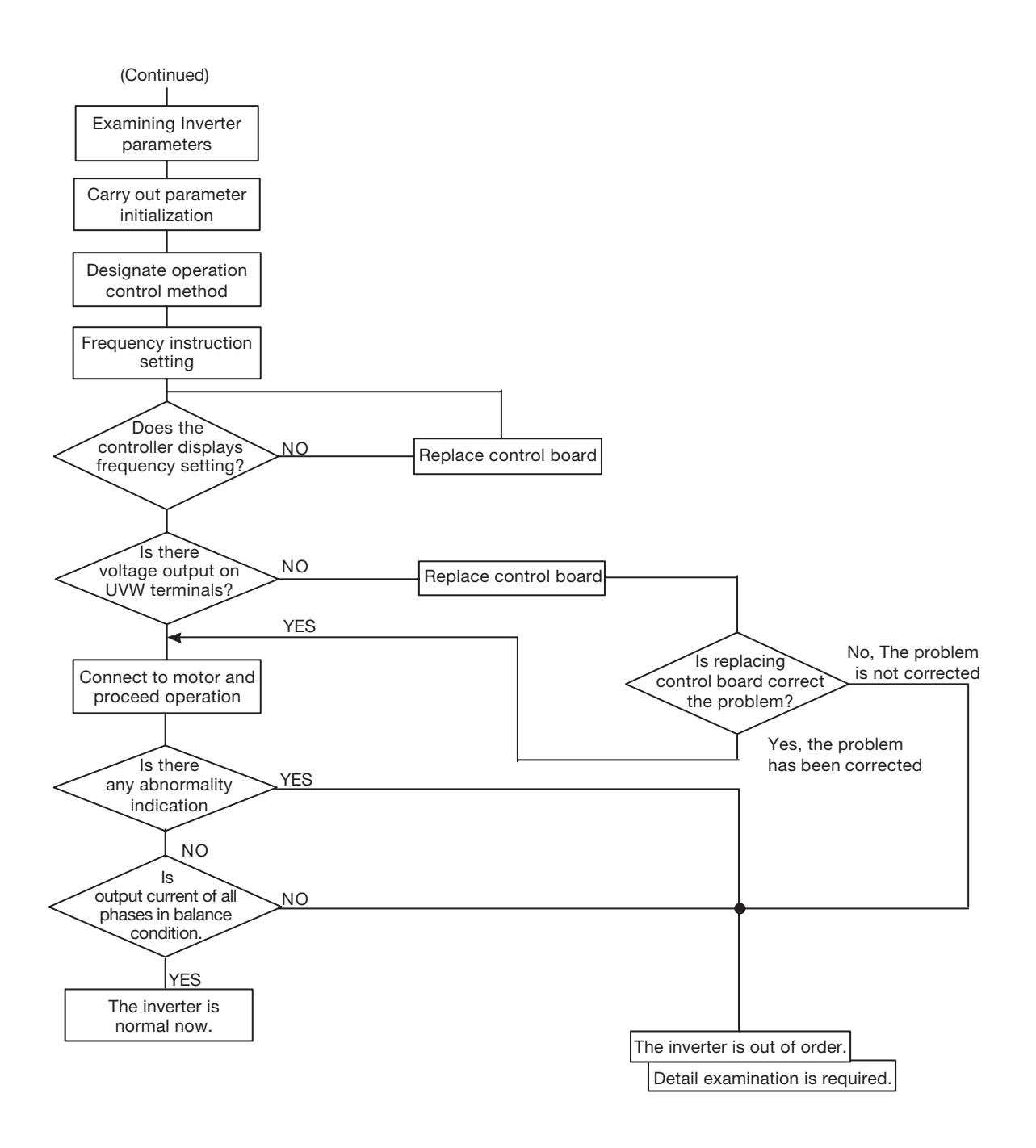

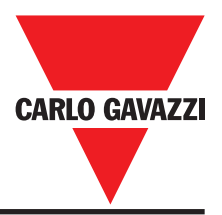

# 6.2 Error handling of malfunction indication of OC.OL

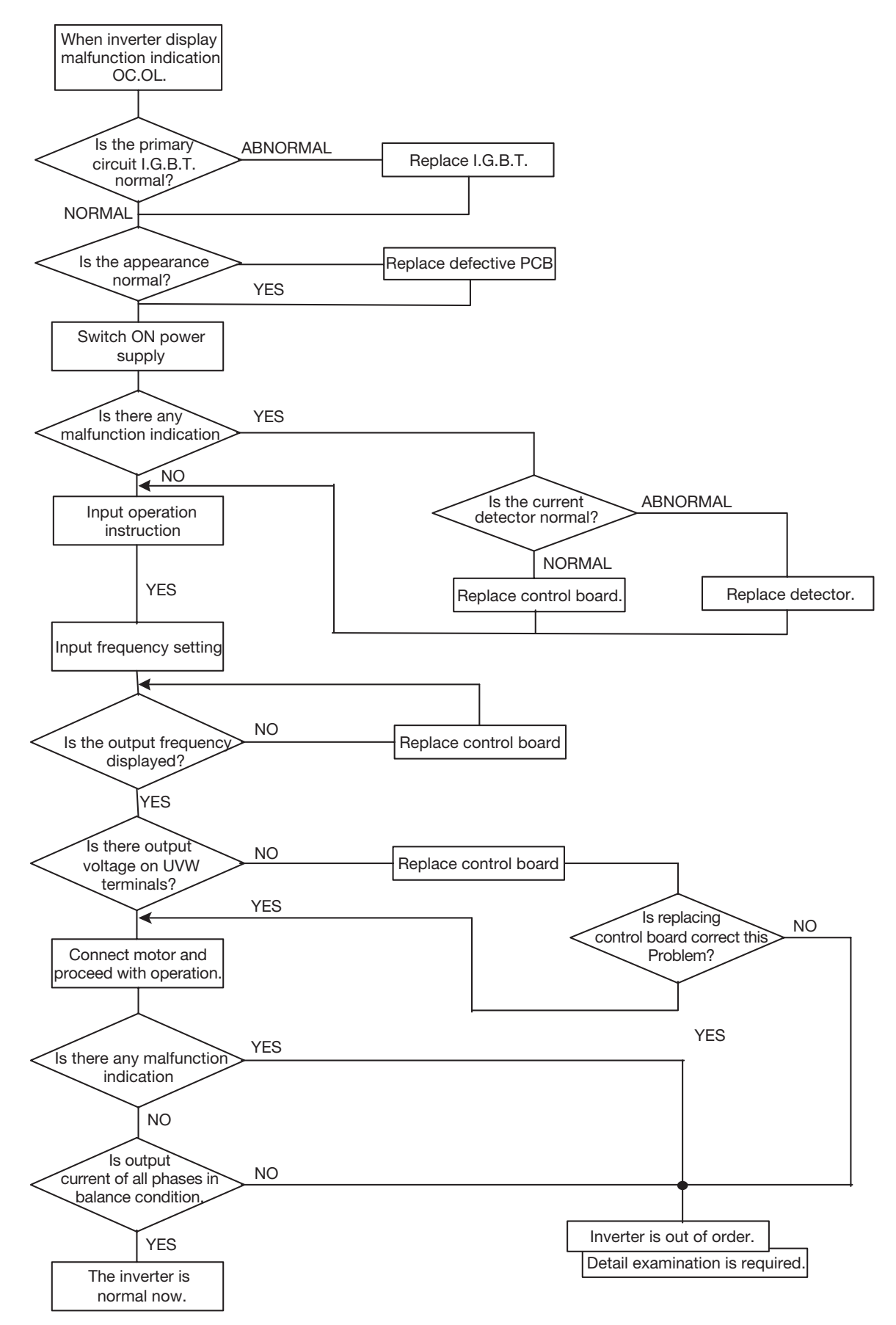

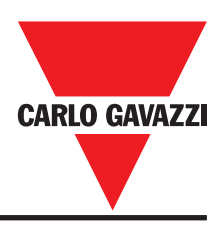

# 6.3 Error handling of malfunction indication of OV.LV

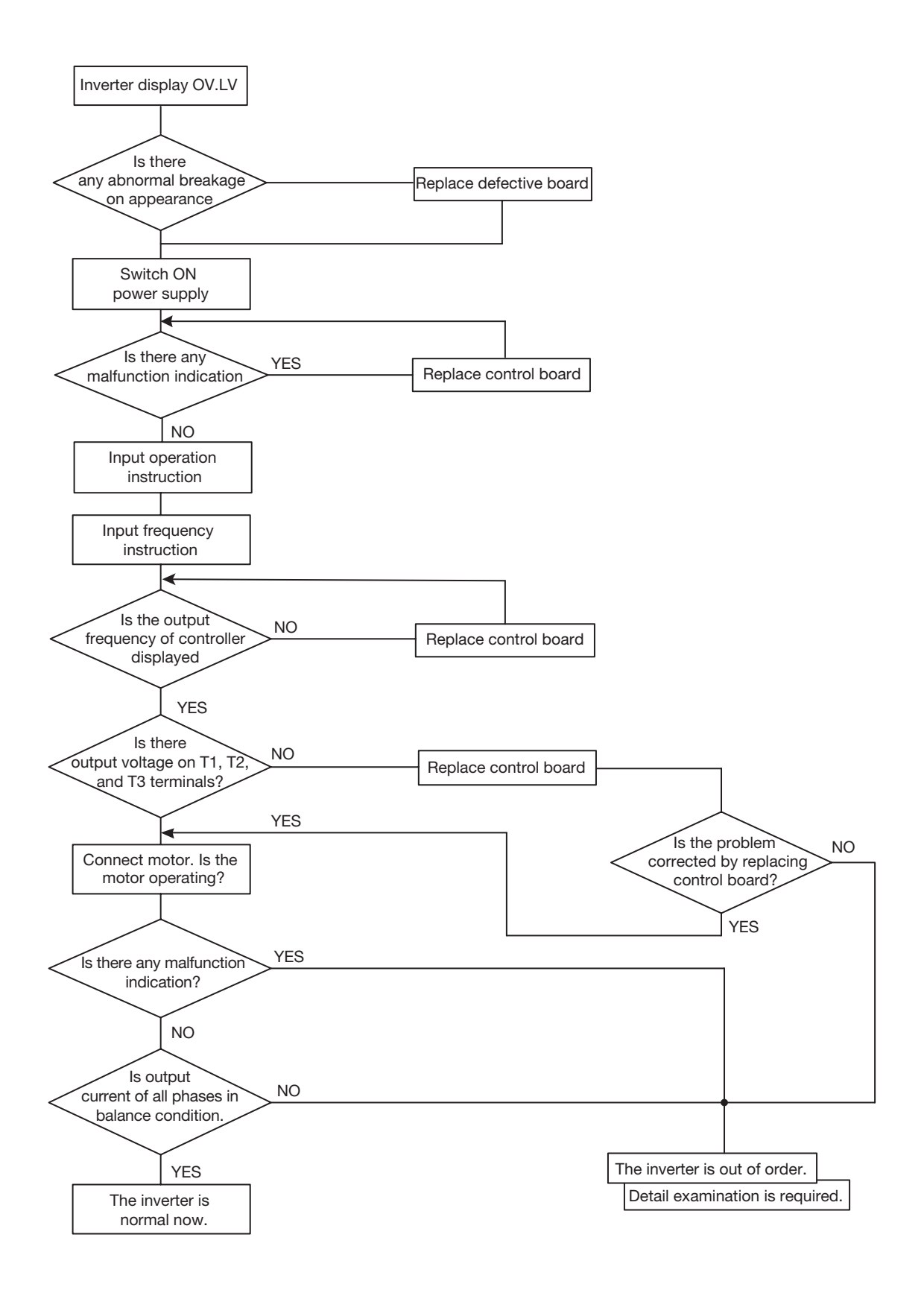

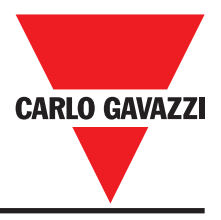

## 6.4 Motor inoperative

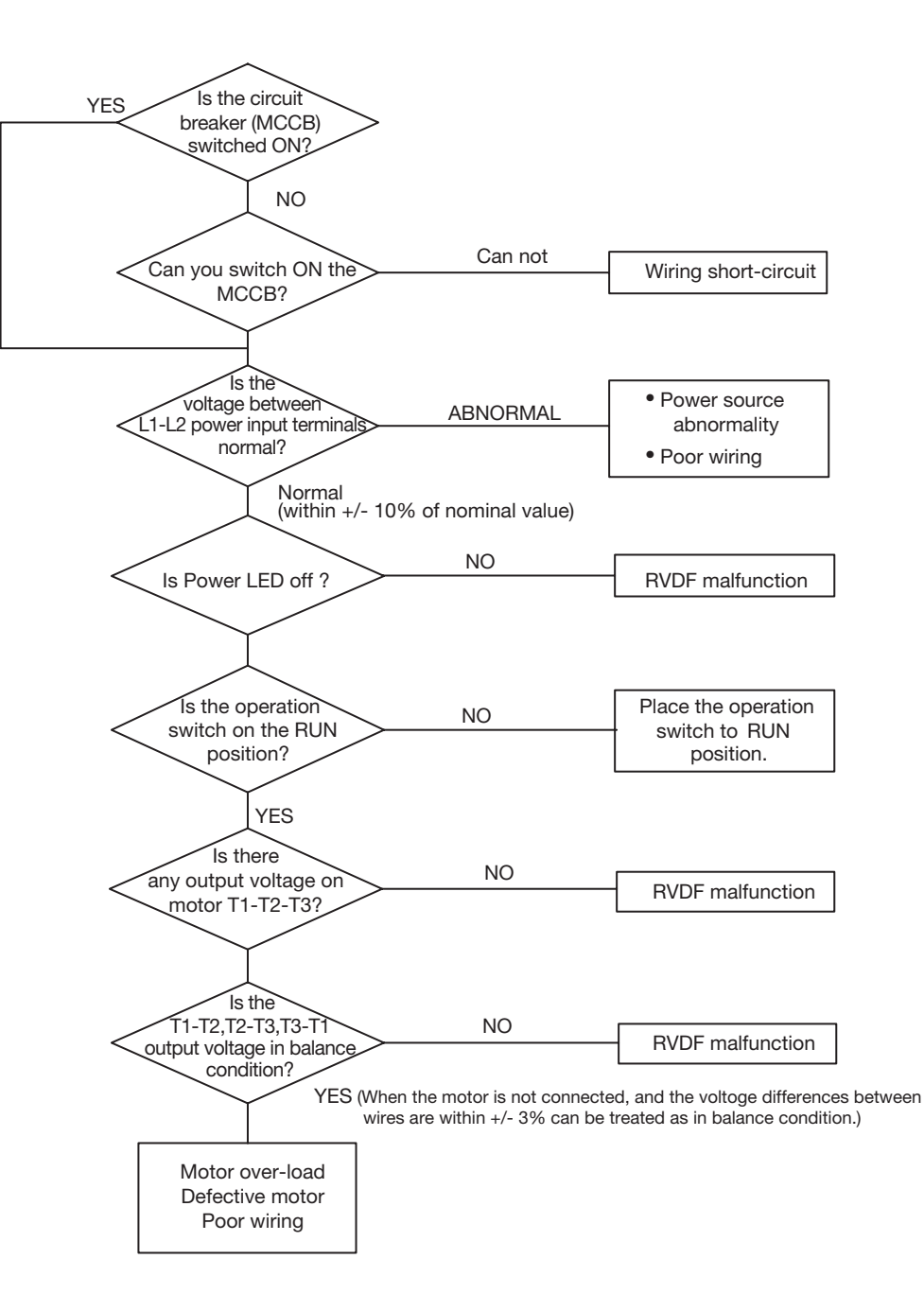

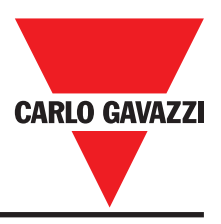

## 6.5 Motor over-heat

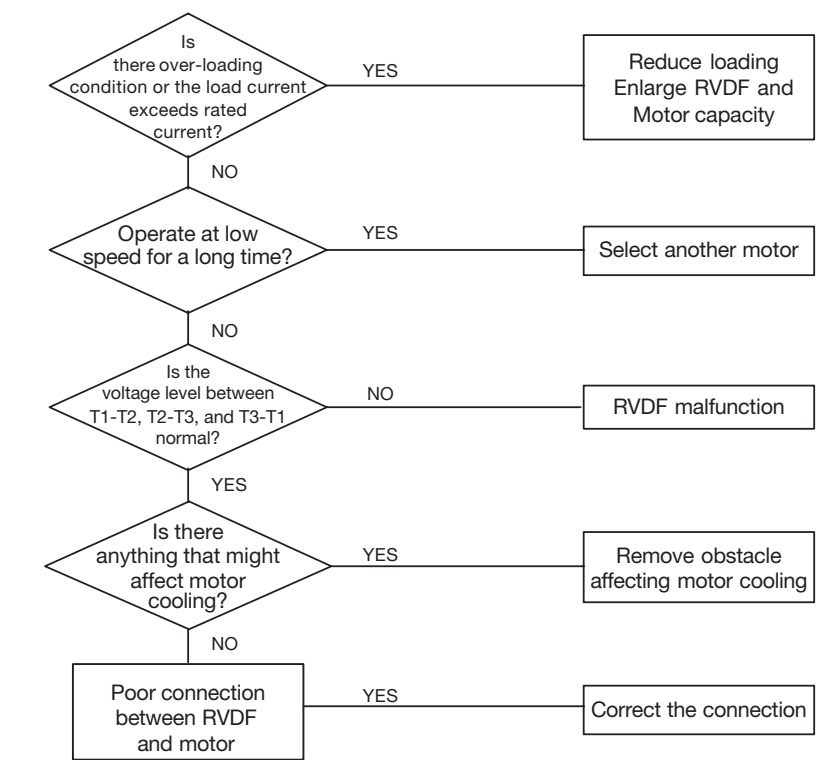

# 6.6 Disturbing motor operation

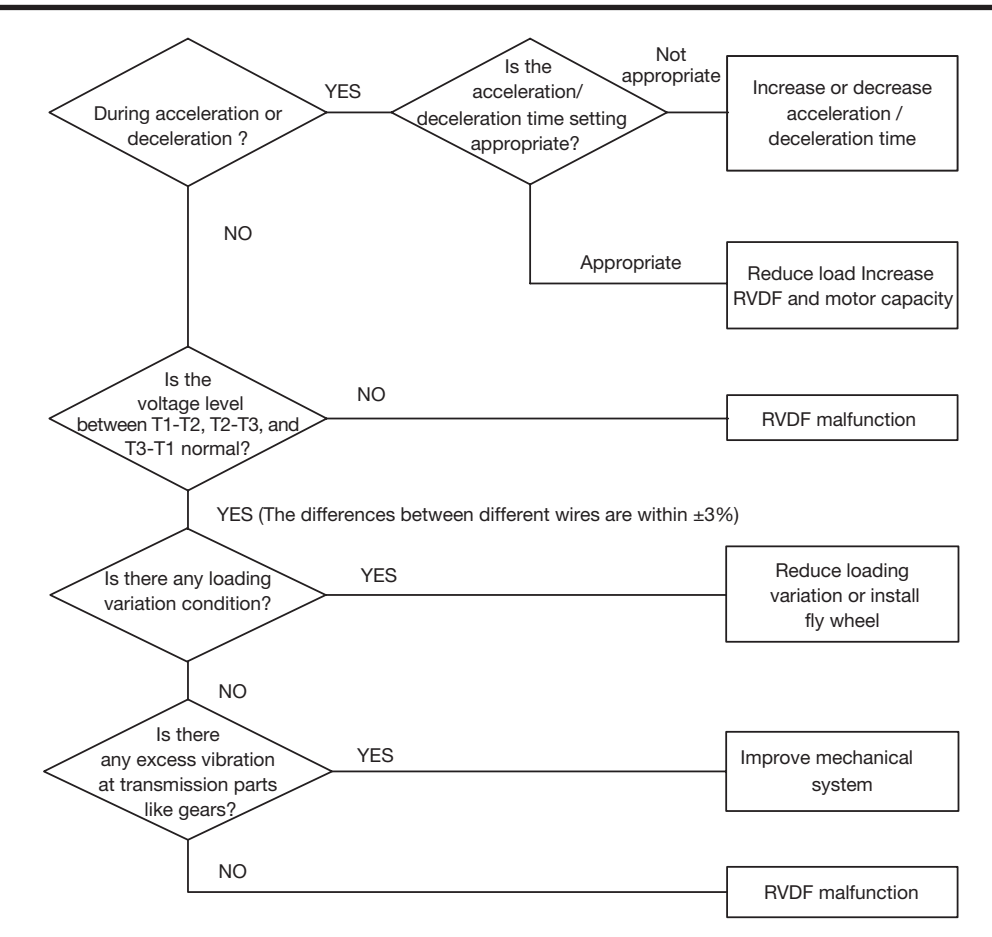

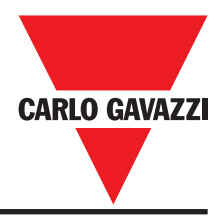

# 6.7 Routine and periodical examination

Inverter requires routine and periodical examination and maintenance Carry out the examination only after the " Power LED " indicator goes off for at least 5 minutes

| Maintenance item                                | Maintenance                                               | Examination<br>period Examination |        | Criterion                                                                                  | Countermeasure                                                           |                                                |
|-------------------------------------------------|-----------------------------------------------------------|-----------------------------------|--------|--------------------------------------------------------------------------------------------|--------------------------------------------------------------------------|------------------------------------------------|
|                                                 | description                                               | Routine                           | 1 Year | method                                                                                     |                                                                          |                                                |
| Installation site<br>environment                | Reconfirm environment<br>temperature and<br>humidity      | Ť                                 |        | Refer to installation<br>instructions and<br>measure with<br>thermometer and<br>hygrometer | Temperature:<br>-10~40°C<br>Humidity: under<br>95% without<br>condensing | Improve installation site environment          |
|                                                 | Check and remove<br>any flammable<br>material nearby      | Ť                                 |        | Visual inspection                                                                          | No foreign object                                                        | -                                              |
| Inverter<br>Installation and                    | Is there any abnormal vibration on the installation site? | Ť                                 |        | Visual and audio<br>Inspection                                                             | No foreign object                                                        | Tighten loose screw                            |
| Grounding                                       | Is the grounding resistance within acceptable range?      |                                   | Ť      | Measure resistance by multi-meter                                                          | 200V class under<br>100Ω                                                 | Improve grounding                              |
| Input power source voltage                      | Is the voltage of the primary circuitry normal?           | Ť                                 |        | Measure voltage by multi-meter                                                             | Voltage level<br>conforming<br>specification                             | Improve input power source                     |
|                                                 | Is the tighten parts secured?                             |                                   | Ť      | X                                                                                          | No abnormality                                                           | Tighten loose<br>screw or return for<br>repair |
| Inverter external<br>terminal mounting<br>screw | Is there any sign of breakage on the terminal panel?      |                                   | Ť      | Visual inspection.<br>Use screwdriver to<br>verify screw<br>tightness                      |                                                                          |                                                |
|                                                 | Is there any obvious rusty condition?                     |                                   | Ť      |                                                                                            |                                                                          |                                                |
| Internal wiring of                              | ls it deformed or skewed?                                 |                                   | Ť      | Visual inspection                                                                          | No abnormality                                                           | Replace or return                              |
| inverter                                        | Is the insulation of wire broken?                         |                                   | Ť      |                                                                                            |                                                                          | for repair                                     |
| Heat-sink                                       | Is it accumulating dust or dirt?                          | t                                 |        | Visual inspection                                                                          | No abnormality                                                           | Clean up dust or<br>dirt                       |
| PCB                                             | Is it accumulating conductive metal or oil stain?         |                                   | Ť      | Visual inspection                                                                          | No abnormality                                                           | Clean up or                                    |
|                                                 | Is there any over-<br>heated or burnt<br>component?       |                                   | Ť      | Visual inspection                                                                          | The abrionnaity                                                          | replace PCB                                    |
| Cooling for                                     | Is there any abnormal vibration or noise?                 |                                   | Ť      | Visual inspection                                                                          | No apportativ                                                            | Replace cooling fan                            |
|                                                 | Is it accumulating dust or dirt?                          | Ť                                 |        |                                                                                            |                                                                          | Clean up                                       |
| Power component                                 | Is it accumulating dust or dirt?                          |                                   | Ť      | Visual inspection                                                                          | No abnormality                                                           | Clean up                                       |
| Capacitor                                       | Is there any sign of<br>strange order or<br>leakage?      | Ť                                 |        | Visual inspection                                                                          | No abnormality                                                           | Replace capacitor                              |
|                                                 | Is there any sign of swelling or bulging?                 | t                                 |        |                                                                                            |                                                                          |                                                |

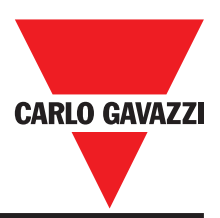

## 6.8 Maintenance and Examination

Frequent examination and maintenance is not required for the inverter.

To maintain appropriate reliability, please proceed with following periodical examination. Remember to turn off power supply and wait till the Power LED goes off before proceed. (Due to the large amount of remaining charges in the internal capacitors.)

- (1) Clean out internal dust and dirt.
- (2) Check out mounting screws on every terminal and parts. Tighten loose screws.
- (3) Dielectric strength test
  - (a) Remove all conducting wires between Drive and outside world. Power must be turned OFF.
  - (b)The dielectric strength test inside Drive should be carried out only for RVDF major circuitry. Use DC 500V: high resistance meter. Measured resistance should be higher than 100M ohm.

#### CAUTION: Do not perform dielectric strength test to the control circuit.

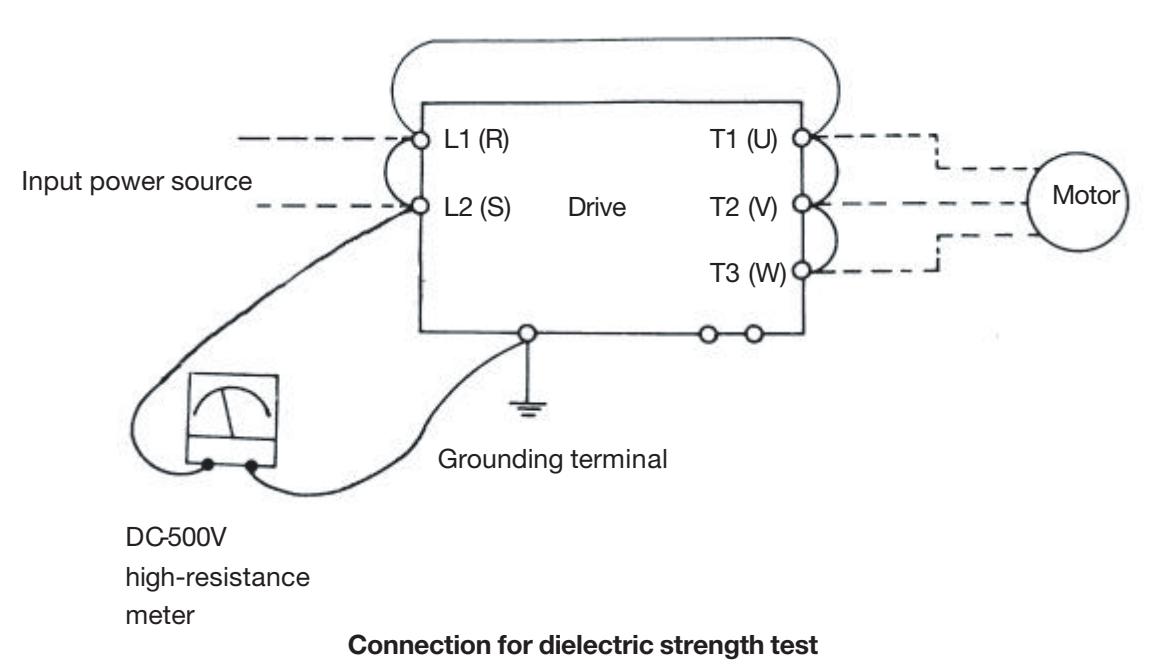

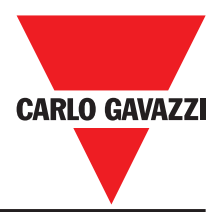

## 6.9 Voltage Current Measurement

The voltage and current measurement on the primary and secondary side of the inverter may be different due to instrumentation variations. Refer to following diagram for measurement:

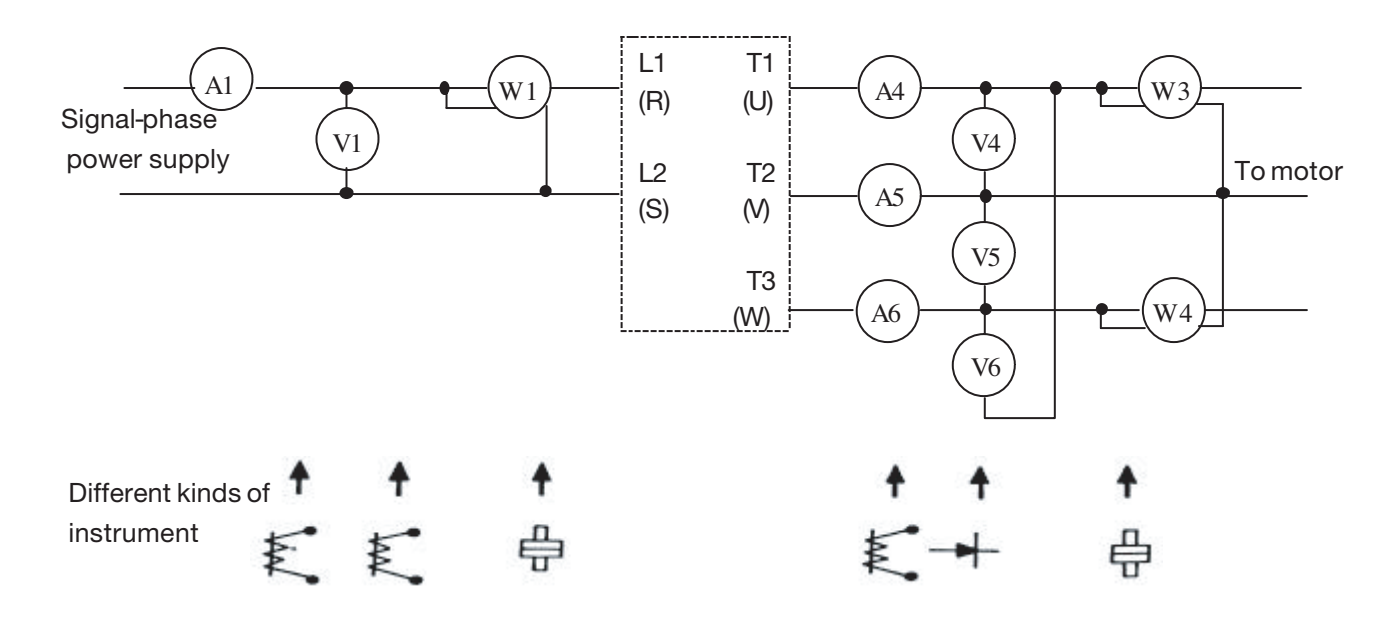

| Measurement                  | Measuring point                                                                                                    | Instrument                             | NOTE<br>(Measurement criterion)                         |  |
|------------------------------|----------------------------------------------------------------------------------------------------|----------------------------------------|---------------------------------------------------------|--|
| Input voltage<br>VI          | (V1)                                                                                                    | Moving-iron                            |                                                         |  |
| Input current<br>Ii          | Al                                                                                                    | Moving-iron                            |                                                         |  |
| Input power<br>Pi            | (W1)                                                                                                    | Power-meter                            | P=W1                                                    |  |
| Input power<br>factor<br>PFi | Calculate power factor by the input voltage, input current and input powe<br>$PFi = \frac{Pi}{\sqrt{3}Vi \bullet Ii} \times 100\%$ |                                        |                                                         |  |
| Output voltage<br>Vo         | <u>(V4)</u> (V5) (V6)                                                                                                    | Rectifier<br>(Moving-iron not allowed) | Maximum voltage<br>difference between wires<br>under 3% |  |
| Output Current<br>Io         | (A4) (A5) (A6)                                                                                                    | Moving-iron                            | Under the inverter rated current                        |  |
| Output power<br>Po           | <b>W</b> 3 <b>W</b> 4                                                                                                    | Power-meter                            | Po=W3+W4                                                |  |
| Output power<br>factor       | $PFo = \frac{Po}{\sqrt{3}Vo \bullet Io} \times 100\%$                                                                              |                                        |                                                         |  |

# Chapter 7: Peripherals 7.1 EMI Filter Specification

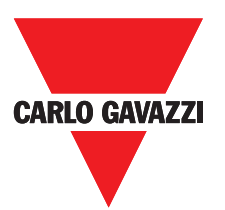

| Model                                          | Dimension (mm) | Current (A) | Inverter model                                                                         |
|------------------------------------------------|----------------|-------------|----------------------------------------------------------------------------------------|
| CFFB42-A10-R                                   | 133 x 51 x 44  | 10A         | RVDFA110020 - RVDFA120020F<br>RVDFA110040 - RVDFA120040F<br>RVDFA110075 - RVDFA120075F |
| CFFB42-A20-R<br>only for 1-phase configuration | 99 x 84 x 68   | 20A         | RVDFB120150F - RVDFB120220F                                                            |
| CFFB43-A10-R106                                | 120 x 58 x 58  | 10A         | RVDFB340075F - RVDFB340150F<br>RVDFB340220F                                            |

# 7.2 Specification Input Reactor and Braking Built-In Features

| Model        | Braking transistor | Braking resister | Torque of braking | Input AC Reactor |                 |  |
|--------------|--------------------|------------------|-------------------|------------------|-----------------|--|
|              | build-in           | build-in         |                   | Current (A)      | Inductance (mH) |  |
| RVDFA120020F | Ť                  | Ť                | 20%               | 3.0              | 7.0             |  |
| RVDFA120040F | Ť                  | Ť                | 20%               | 5.2              | 4.2             |  |
| RVDFA120075F | Ť                  | Ť                | 20%               | 9.4              | 2.1             |  |
| RVDFB120150F | Ť                  | Ť                | 20%               | 19               | 1.1             |  |
| RVDFB120220F | Ť                  | Ť                | 20%               | 25               | 0.71            |  |
| RVDFB340075F | Ť                  | Ť                | 20%               | 2.5              | 8.4             |  |
| RVDFB340150F | Ť                  | Ť                | 20%               | 5.0              | 4.2             |  |
| RVDFB340220F | Ť                  | Ť                | 20%               | 7.5              | 3.6             |  |

1: Built-in 1: Without Built-in

NOTE

1: Without transistor and resistor built-in.

# 7.3 Specification of Braking Resistor

| Model of Inverter | Rate of Motor | Specification of Braking Resistor |     | Braking Resistor | Torque of braking |
|-------------------|---------------|-----------------------------------|-----|------------------|-------------------|
|                   | (kW)          | (W)                               | (Ω) | ED(%)            | (%)               |
| RVDFB120150F      | 1.5           | 150                               | 100 | 10               | 119               |
| RVDFB120220F      | 2.2           | 200                               | 70  | 9                | 116               |
| RVDFB340075F      | 0.75          | 60                                | 750 | 8                | 125               |
| RVDFB340150F      | 1.5           | 150                               | 400 | 10               | 119               |
| RVDFB340220F      | 2.2           | 200                               | 250 | 8                | 128               |

NOTE:

1. Braking level: 200 V: 385 Vdc

400 V: 770 Vdc

2. Braking resistor not admitted for RVDFAxxxxxx

3. Braking resistor mounting is below:

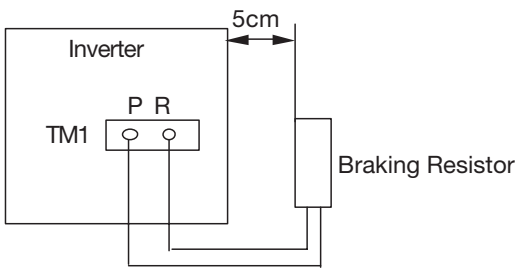

# Chapter 8: Parameters Table

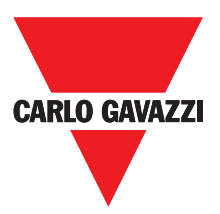

| Customer          |                    |                   |                    | Inverter<br>Model |                    |
|-------------------|--------------------|-------------------|--------------------|-------------------|--------------------|
| Using Site        |                    |                   |                    | Contact<br>Phone  |                    |
| Address           |                    |                   |                    |                   |                    |
| Parameter<br>Code | Setting<br>Content | Parameter<br>Code | Setting<br>Content | Parameter<br>Code | Setting<br>Content |
| F-00              |                    | F-11              |                    | F-22              |                    |
| F-01              |                    | F-12              |                    | F-23              |                    |
| F-02              |                    | F-13              |                    | F-24              |                    |
| F-03              |                    | F-14              |                    | F-25              |                    |
| F-04              |                    | F-15              |                    | F-26              |                    |
| F-05              |                    | F-16              |                    | F-27              |                    |
| F-06              |                    | F-17              |                    | F-28              |                    |
| F-07              |                    | F-18              |                    | F-29              |                    |
| F-08              |                    | F-19              |                    | F-30              |                    |
| F-09              |                    | F-20              |                    |                   |                    |
| F-10              |                    | F-21              |                    |                   |                    |

#### **OUR SALES NETWORK IN EUROPE**

AUSTRIA - Carlo Gavazzi GmbH Ketzergasse 374, A-1230 Wien Tel: +43 1 888 4112 Fax: +43 1 889 10 53 office@carlogavazzi.at

**BELGIUM** - Carlo Gavazzi NV/SA Schaarbeeklei 213/3, B-1800 Vilvoorde Tel: +32 2 257 4120 Fax: +32 2 257 41 25 sales@carlogavazzi.be

DENMARK - Carlo Gavazzi Handel A/S Over Hadstenvej 40, DK-8370 Hadsten Tel: +45 89 60 6100 Fax: +45 86 98 15 30 handel@gavazzi.dk

FINLAND - Carlo Gavazzi OY AB Petaksentie 2-4, FI-00661 Helsinki Tel: +358 9 756 2000 Fax: +358 9 756 20010 myynti@carlogavazzi.fi FRANCE - Carlo Gavazzi Sarl Zac de Paris Nord II, 69, rue de la Belle Etoile, F-95956 Roissy CDG Cedex Tel: +33 1 49 38 98 60 Fax: +33 1 48 63 27 43 french.team@carlogavazzi.fr

**GERMANY** - Carlo Gavazzi GmbH Pfnorstr. 10-14 D-64293 Darmstadt Tel: +49 6151 81000 Fax: +49 6151 81 00 40 info@gavazzi.de

GREAT BRITAIN - Carlo Gavazzi UK Ltd 7 Springlakes Industrial Estate, Deadbrook Lane, Hants GU12 4UH, GB-Aldershot Tel: +44 1 252 339600 Fax: +44 1 252 326 799 sales@carlogavazzi.co.uk ITALY - Carlo Gavazzi SpA Via Milano 13, I-20020 Lainate Tel: +39 02 931 761 Fax: +39 02 931 763 01 info@gavazziacbu.it

NETHERLANDS - Carlo Gavazzi BV Wijkermeerweg 23, NL-1948 NT Beverwijk Tel: +31 251 22 9345 Fax: +31 251 22 60 55 info@carlogavazzi.nl

NORWAY - Carlo Gavazzi AS Melkeveien 13, N-3919 Porsgrunn Tel: +47 35 93 0800 Fax: +47 35 93 08 01 gavazzi@carlogavazzi.no

PORTUGAL - Carlo Gavazzi Lda Rua dos Jerónimos 38-B, P-1400-212 Lisboa Tel: +351 21 361 7060 Fax: +351 21 362 13 73 carlogavazzi@carlogavazzi.pt

MEXICO - Carlo Gavazzi Mexico S.A. de

Calle La Montaña no. 28, Fracc. Los Pastores

Naucalpan de Juárez, EDOMEX CP 53340 Tel & Fax: +52.55.5373.7042

SPAIN - Carlo Gavazzi SA Avda. |parraguirre, 80-82, E-48940 Leioa (Bizkaia) Tel: +34 94 480 4037 Fax: +34 94 480 10 61 gavazzi@gavazzi.es

**SWEDEN** - Carlo Gavazzi AB V:a Kyrkogatan 1, S-652 24 Karlstad Tel: +46 54 85 1125 Fax: +46 54 85 11 77 info@carloagvazzi.se

SWITZERLAND - Carlo Gavazzi AG Verkauf Schweiz/Vente Suisse Sumpfstrasse 32, CH-632 Steinhausen Tel: +41 41 747 4535 Fax: +41 41 740 45 40 info@carlogavazzi.ch

#### OUR SALES NETWORK IN NORTH AMERICA

USA - Carlo Gavazzi Inc. 750 Hastings Lane, USA-Buffalo Grove, IL 60089, Tel: +1 847 465 6100 Fax: +1 847 465 7373 sales@carlogavazzi.com CANADA - Carlo Gavazzi Inc. 2660 Meadowvale Boulevard, CDN-Mississauga Ontario L5N 6M6, Tel: +1 905 542 0979 Fax: +1 905 542 22 48 gavazzi@carlogavazzi.com

#### **OUR SALES NETWORK IN ASIA AND PACIFIC**

SINGAPORE - Carlo Gavazzi Automation Singapore Pte. Ltd. 61 Tai Seng Avenue #05-06 UE Print Media Hub Singapore 534167 Tel: +65 67 466 990 Fax: +65 67 461 980

#### **OUR PRODUCTION SITES**

Carlo Gavazzi Industri A/S Hadsten - **DENMARK** 

Carlo Gavazzi Automation (Kunshan) Co., Ltd. Kunshan - **CHINA** 

#### HEADQUARTERS

Carlo Gavazzi Automation SpA Via Milano, 13 - I-20020 Lainate (MI) - **ITALY** Tel: +39 02 931 761 info@gavazzi-automation.com (M) SDN. BHD. D12-06-G, Block D12, Pusat Perdagangan Dana 1, Jalan PJU 1A/46, 47301 Petaling Jaya, Selangor, Malaysia. Tel: +60 3 7842 7299 Fax: +60 3 7842 7399

Carlo Gavazzi Ltd

Zejtun - MALTA

MALAYSIA - Carlo Gavazzi Automation

CHINA - Carlo Gavazzi Automation (China) Co. Ltd. Rm. 2308 - 2310, 23/F., News Building, Block 1, 1002 Shennan Zhong Road, Shenzhen, China Tel: +86 755 83699500 Fax: +86 755 83699300

mexicosales@carlogavazzi.com

Carlo Gavazzi Controls SpA Belluno - **ITALY** 

Sense Switch Control Fieldbus

HONG KONG - Carlo Gavazzi Automation Hong Kong Ltd. Unit 3 12/F Crown Industrial Bldg., 106 How Ming St., Kowloon, Hong Kong Tel: +852 23041228 Fax: +852 23443689

Uab Carlo Gavazzi Industri Kaunas Kaunas - **LITHUANIA** 

**EcoEnergy** 

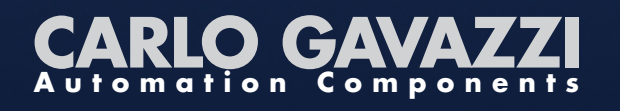

Further information on
www.gavazziautomation.com
www.carlogavazzi.com

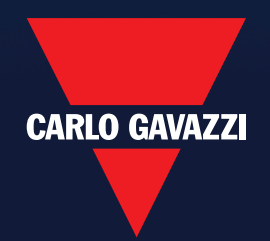